# TP-LINK®

# **User Guide**

# TL-PS110P

# Single Parallel Port Fast Ethernet Print Server

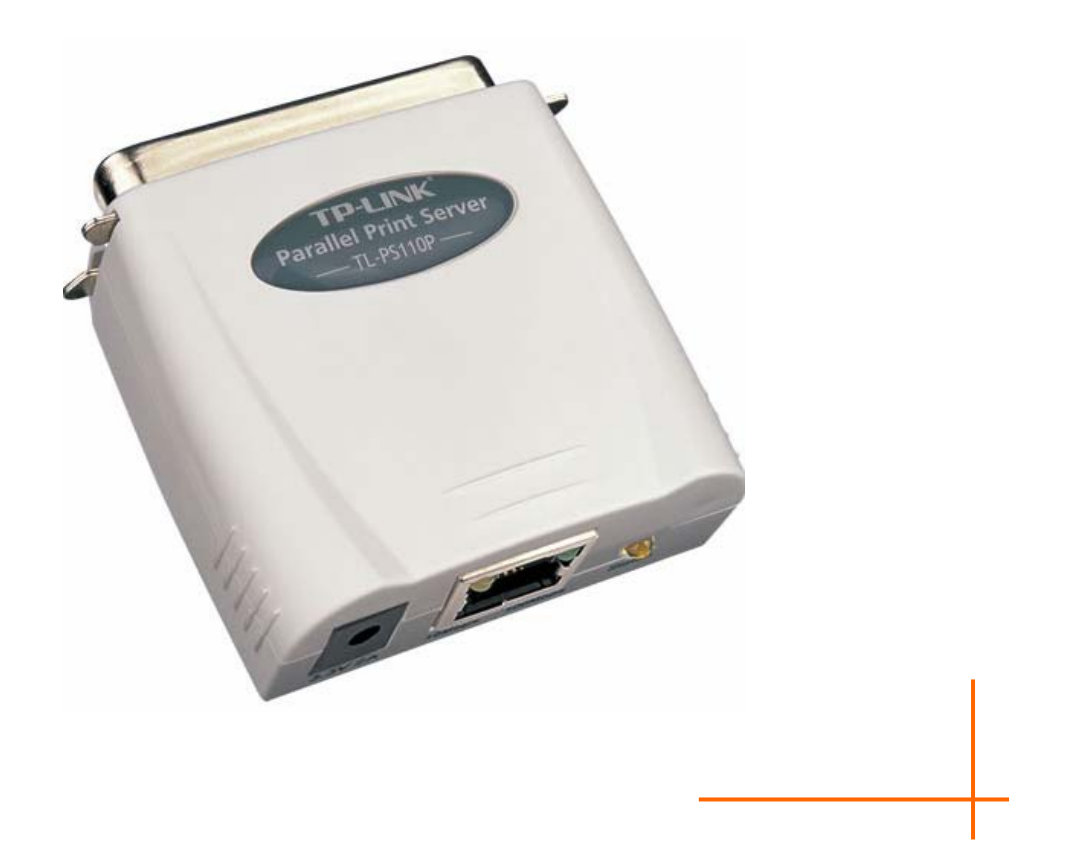

Rev: 1.1.0

1910010382

## **COPYRIGHT & TRADEMARKS**

Specifications are subject to change without notice. **TP-LINK**<sup>°</sup> is a registered trademark of TP-LINK TECHNOLOGIES CO., LTD. Other brands and product names are trademarks or registered trademarks of their respective holders.

No part of the specifications may be reproduced in any form or by any means or used to make any derivative such as translation, transformation, or adaptation without permission from TP-LINK TECHNOLOGIES CO., LTD. Copyright © 2010 TP-LINK TECHNOLOGIES CO., LTD. All rights reserved.

http://www.tp-link.com

## **FCC STATEMENT**

# FC

This equipment has been tested and found to comply with the limits for a Class B digital device, pursuant to part 15 of the FCC Rules. These limits are designed to provide reasonable protection against harmful interference in a residential installation. This equipment generates, uses and can radiate radio frequency energy and, if not installed and used in accordance with the instructions, may cause harmful interference to radio communications. However, there is no guarantee that interference will not occur in a particular installation. If this equipment does cause harmful interference to radio or television reception, which can be determined by turning the equipment off and on, the user is encouraged to try to correct the interference by one or more of the following measures:

- Reorient or relocate the receiving antenna.
- Increase the separation between the equipment and receiver.
- Connect the equipment into an outlet on a circuit different from that to which the receiver is connected.
- Consult the dealer or an experienced radio/ TV technician for help.

This device complies with part 15 of the FCC Rules. Operation is subject to the following two conditions:

- 1) This device may not cause harmful interference.
- 2) This device must accept any interference received, including interference that may cause undesired operation.

Any changes or modifications not expressly approved by the party responsible for compliance could void the user's authority to operate the equipment.

## Trademarks

NetWare is a registered trademark of Novell Inc and Windows 95/98/Me and Windows NT/2000/XP /2003/Vista/7 are registered trademarks of Microsoft Corp. All other brands and product names are trademarks or registered trademarks of their respective owners.

## Copyright

No part of this publication may be reproduced in any form or by any means or used to make any derivative (such as translation, transformation or adaptation) without the express written consent of the manufacturer as stipulated by the United States Copyright Act of 1976.

## FCC RF Radiation Exposure Statement

This equipment complies with FCC RF radiation exposure limits set forth for an uncontrolled environment. This device and its antenna must not be co-located or operating in conjunction with any other antenna or transmitter.

"To comply with FCC RF exposure compliance requirements, this grant is applicable to only Mobile Configurations. The antennas used for this transmitter must be installed to provide a separation distance of at least 20 cm from all persons and must not be co-located or operating in conjunction with any other antenna or transmitter."

## **CE Mark Warning**

# CEO

This is a class B product. In a domestic environment, this product may cause radio interference, in which case the user may be required to take adequate measures.

## National Restrictions 2400.0-2483.5 MHz

| Country            | Restriction                                                                    | Reason/remark                                                                                                    |
|--------------------|--------------------------------------------------------------------------------|----------------------------------------------------------------------------------------------------|
| Bulgaria           |                                                                                | General authorization required for outdoor use and public service                                                                                                    |
| France             | Outdoor use limited to<br>10 mW e.i.r.p. within<br>the band 2454-2483.5<br>MHz | Military Radiolocation use. Refarming of the 2.4 GHz<br>band has been ongoing in recent years to allow<br>current relaxed regulation. Full implementation<br>planned 2012 |
| Italy              |                                                                                | If used outside of own premises, general authorization is required                                                                                                    |
| Luxembourg         | None                                                                           | General authorization required for network and service supply(not for spectrum)                                                                                           |
| Norway             | Implemented                                                                    | This subsection does not apply for the geographical area within a radius of 20 km from the centre of Ny-Ålesund                                                           |
| Russian Federation |                                                                                | Only for indoor applications                                                                                                    |

Note: It not used outdoors in France.

#### All contents and specifications are subject to change without notice.

| Chapter 1 | Introduction                                                    | 1        |
|-----------|-----------------------------------------------------------------|----------|
| 1.1 Pro   | oduct Overview                                                  | 1        |
| 1.2 Co    | mponents and Features                                           | 1        |
| 1.3 LE    | D Indicators                                                    | 1        |
| 1.4 Fac   | ctory Defaults                                                  | 1        |
| Chapter 2 | . Hardware Installation                                         | 2        |
| 2.1 Pre   | eparation                                                       | 2        |
| 2.2 Co    | nnection                                                        | 2        |
| Chapter 3 | . How to Configure the Print Server                             | 3        |
| 3.1 Usi   | ing PSWizard in Windows XP/ Windows Vista/ Windows 7            | 3        |
| 3.2 Us    | ing Web Management Page in Windows XP/ Windows Vista/ Windows 7 | 14       |
| 3.3 Us    | ing Web Management Page on MAC OS                               | 21       |
| 3.4 Pri   | nter Installation                                               | 27       |
| 341       | If You Have Installed A Printer Before                          | 27       |
| 3.4.2     | If You Never Install A Printer Before                           | 32       |
| Chapter 4 | More Configuration for the Print Server                         | 38       |
|           |                                                                 | 20       |
| 4.1 LU    | JII1                                                            | აი<br>აი |
| 4.2 518   |                                                                 | 39       |
| 4.2.1     | System                                                          | 40       |
| 4.2.2     |                                                                 | 41       |
| 4.3 Set   |                                                                 | 42       |
| 431       | System                                                          | 42       |
| 4.3.2     | Printer                                                         | 43       |
| 4.3.3     | TCP/IP                                                          | 44       |
| 4.4 Mis   | SC                                                              | 46       |
| 4.4.1     | Factory Default                                                 | 46       |
| 4.4.2     | Firmware Upgrade                                                | 46       |
| 4.5 Re    | start                                                           | 47       |
| Appendix  | A: How to Reset the Print Server                                | 48       |
| Appendix  | B: Troubleshooting                                              | 49       |
| Appendix  | C: Frequently Asked Questions                                   | 52       |

## CONTENTS

| Appendix D: | Additional Installation | n Instructions5 | 4 |
|-------------|-------------------------|-----------------|---|
|-------------|-------------------------|-----------------|---|

## **Chapter 1. Introduction**

## **1.1 Product Overview**

The external print servers enhance capability by letting you place your printers at convenient locations directly on the Ethernet network, and by increasing network printer performance and management. Please note that the print server does not support printing with host-based printers, e.g. CAPT, GDI, PPA.

## **1.2 Components and Features**

#### **Dongle-sized Wireless Print Server**

- > 1 Parallel port
- > Fast Ethernet network port: RJ-45 for 10Base-T or 100Base-TX
- > 1 Setup CD contains driver and manual for Windows system
- > One external AC power adapter
- Built-in Reset Button
- One Quick Installation Guide

## 1.3 LED Indicators

| LED     | Status            | Indication                                                                       |
|---------|-------------------|----------------------------------------------------------------------------------|
| Status  | Blinking (Orange) | When power switched on, the Status indicator will flash five times, and then on. |
| 100Mbps | On (Green)        | LAN Port has a valid network connection at 100Mbps.                              |
| 10Mbps  | On (Orange)       | LAN Port has a valid network connection at 10Mbps.                               |

#### Note:

The **Status** LED should be flash **five** times when POST. If not, please contact your local dealer for repair or replacement.

## 1.4 Factory Defaults

- Username: admin
- IP Address: 192.168.0.10
- Subnet Mask: 255.255.255.0

#### PNote:

The TL-PS110P is produced without password by default.

## Chapter 2. Hardware Installation

## 2.1 Preparation

Before you start, you should prepare the following items:

- > One printer with a Parallel port
- > One printer cable
- One Router

## 2.2 Connection

Follow the instructions below to connect the print server. Figure 2-1 is a typical typology for the print server.

- > Power off the printer.
- > Connect the print server to your printer with printer cable.
- > Connect the print server to your Router with an Ethernet cable.
- > Power on the printer.
- > Power on print server.
- > Wait 40 seconds as part of the print server's Power On Self Test (POST).

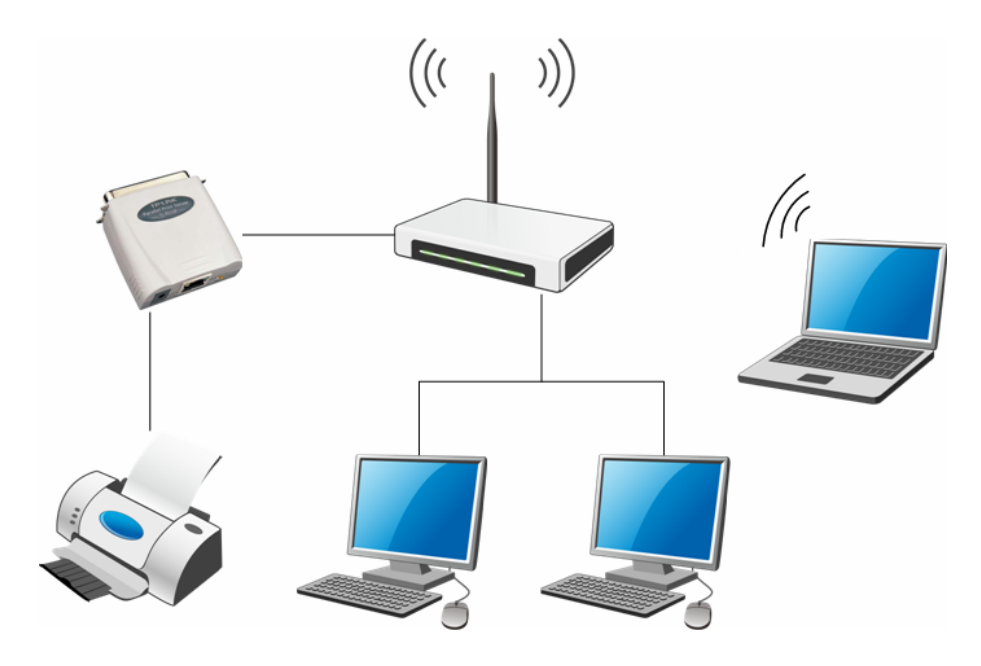

Figure 2-1

## Chapter 3. How to Configure the Print Server

## 3.1 Using PSWizard in Windows XP/ Windows Vista/ Windows 7

To connect to the print server using PSWizard, the configuration for Windows XP, Windows Vista and Windows 7 are similar. Here take Windows XP for example.

1. Insert the setup CD into your CD-drive. The autorun program will be started as shown in Figure 3-1. Select the model (**TL-PS110P**) of your print sever.

| TP-LINK       | Thank you for choosing TP-LINK Print Server. |
|---------------|----------------------------------------------|
| Please select | the model of your Print Server:              |
|               | TL-PS110P                                    |
|               | TL-PS110U                                    |
|               | TL-PS310U                                    |
|               | TL-WPS510U                                   |
| Please        | EXIT                                         |

Figure 3-1

2. Choose Setup Wizard.

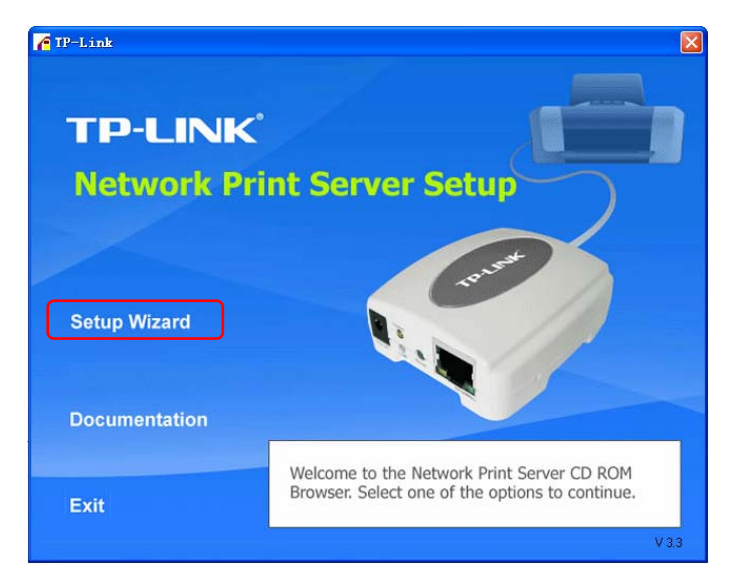

Figure 3-2

#### Note:

For setup wizard under Windows Vista, you have to choose the **Run as administrator** by right-click the icon on desktop.

3. Then you will enter to the "Welcome" page as shown in Figure 3-3. Click Next.

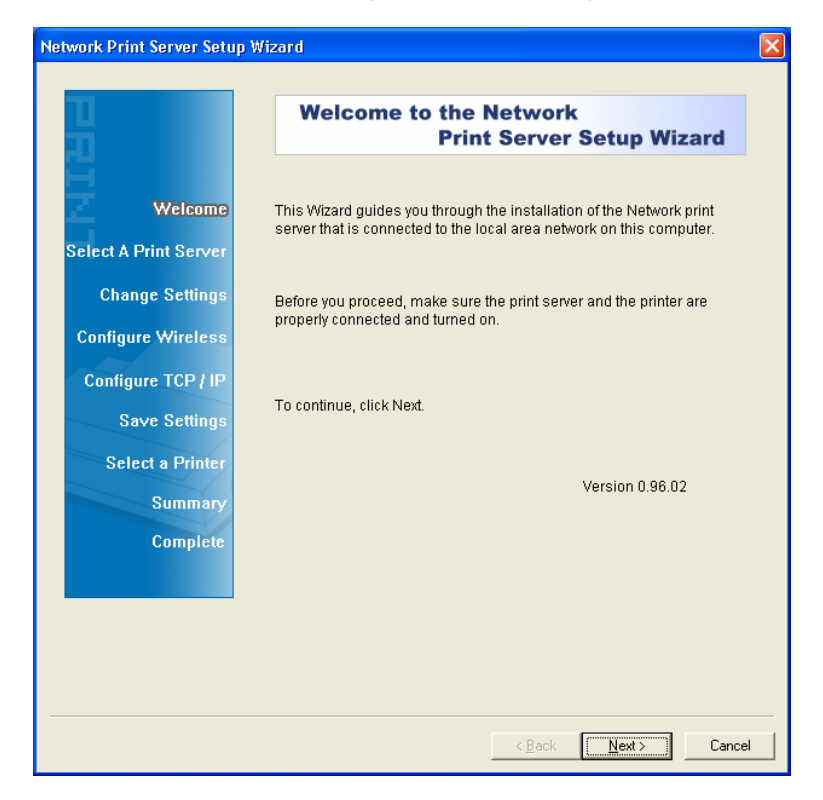

Figure 3-3

4. From the "Select A Print Server" screen as shown in Figure 3-4, select the print server that you want to configure and click Next.

| work Print Server Setup | Wizdru                                                                                                    |
|-------------------------|----------------------------------------------------------------------------------------------------|
| ц<br>П                  | Select A Print Server                                                                                                    |
| Welcome                 | This Wizard has found the following print servers on the network.<br>Select a print server that you want to set up from the list.                                        |
| Select A Print Server   | Detected print servers on your local network :                                                                                                    |
| Change Settings         | Device Name IP Address MAC Address Port Status                                                                                                    |
| Configure Wireless      | 1P_PrintServFF 192.168.0.10 00:40:01:FF:EE U1 OK                                                                                                    |
| Configure TCP / IP      |                                                                                                    |
| Save Settings           |                                                                                                    |
| Select a Printer        |                                                                                                    |
| Summary                 |                                                                                                    |
| Complete                | If the print server you want to set up is not displayed, Refresh(R) check the connection and click Refresh.                                                              |
|                         | Note : If your print server has just been turned on, it may take a few minutes for the print server to initialize before it can be detected and displayed by the wizard. |
|                         |                                                                                                    |
|                         |                                                                                                    |

Figure 3-4

- 5. On the **Change Settings** screen as shown in Figure 3-5, select **Yes** or **No**.
  - Select "Yes" if you want to change the settings. The TL-PS110P is produced with no password. Click Next and then appears "TCP/IP Settings" screen as shown in Figure 3-6. Proceed with Step 7.
  - Select "No" if you don't need to change any settings. Click Next and then appears Figure 3-9. Skip to Step 23.

|                       | Change Settings                                                                                                    |
|-----------------------|----------------------------------------------------------------------------------------------------|
| Welcome               | This Wizard allows the network administrator to change some basic                                                                                                    |
| Select A Print Server | not change settings. Wrong settings may cause the print server not to<br>function properly.                                                                                                    |
| Change Settings       |                                                                                                    |
| Configure Wireless    | 📀 Yes, I want to change settings. 🕥                                                                                                    |
| Configure TCP / IP    | Password :                                                                                                    |
| Save Settings         | C No, I don't want to change settings. (Q)                                                                                                    |
| Select a Printer      |                                                                                                    |
| Complete              |                                                                                                    |
|                       | To change settings, you must enter the password. A brand-new<br>Network print server has no default password. If you are configuring a<br>wireless print server and it's now operating in Diagnostic mode, you<br>don't need to enter the password. |
|                       |                                                                                                    |
|                       | Z Back Nexts Canos                                                                                                    |

Figure 3-5

- 6. On "**TCP/IP Settings**" page shown in Figure 3-6, check the "**Specify an IP address**" radio button, and then fill in the following parameters.
  - IP Address: Specify an IP address for your print server. The IP address must be within the same subnet as your Router. For example, if the LAN IP address of your Router is 192.168.1.1, the IP address should be set to 192.168.1.X (1<X<255). 192.168.1.10 is suggested.
  - > Mask IP Address: Enter the subnet mask of your network.
  - Gateway IP Address: Enter the LAN IP address of your Router. Here takes 192.168.1.1 for example.

| LL<br>LL                              | TCP/IP Settings                                                                                                    |
|---------------------------------------|----------------------------------------------------------------------------------------------------|
| Welcome<br>Select A Print Server      | Specify TCP/IP settings for the print server. The print server can be set up either to obtain IP address from a DHCP server on the network or to use a static IP address. |
| Change Settings<br>Configure Wireless | Obtain an IP address automatically (use DHCP)     Specify an IP address                                                                                                   |
| Configure TCP/IP                      | IP Address 192.168.1.10                                                                                                    |
| Save Settings                         | Mask IP Address 255.255.0                                                                                                    |
| Select a Printer                      | Gateway IP Address 192.168.1.1                                                                                                    |
| Complete                              |                                                                                                    |
|                                       | It's highly recommended that you set up the print server to use a static IP address. Make sure the IP address is correctly entered for the print server to work properly. |

Figure 3-6

7. Confirm your settings on the screen in Figure 3-7. Click **Next** and your changes will be saved as shown in Figure 3-8.

| etwork Print Server Setup | Wizard                                    |                                           | <u> </u> |
|---------------------------|-------------------------------------------|-------------------------------------------|----------|
| <b>H</b>                  | Confirm Set                               | tings                                     |          |
| Welcome                   | Current Settings :<br>Print Server Name : | 1P_PrintServFFEE10                        |          |
| Select A Print Server     | MAC Address :                             | 00:40:01:FF:EE:10                         |          |
| Change Settings           | DHCP :<br>IP Address :<br>Subnet Mask :   | Disabled<br>192.168.1.10<br>255.255.255.0 |          |
| Configure Wireless        | Gateway:                                  | 192.168.1.1                               |          |
| Configure TCP / IP        |                                           |                                           |          |
| Save Settings             |                                           |                                           |          |
| Select a Printer          |                                           |                                           |          |
| Summary                   | J                                         |                                           |          |
| Complete                  |                                           |                                           |          |
|                           |                                           |                                           |          |
|                           |                                           |                                           |          |
|                           |                                           |                                           |          |
|                           |                                           |                                           |          |
|                           |                                           | < <u>B</u> ack                            | Cancel   |

Figure 3-7

| Network Print Server Setup                                                                           | Wizard (Not Responding                                                                                | )                                                                                    |        |
|----------------------------------------------------------------------------------------------------|----------------------------------------------------------------------------------------------------|--------------------------------------------------------------------------------------|--------|
| T                                                                                                    | Confirm Set                                                                                           | tings                                                                                |        |
| Welcome<br>Select A Print Server<br>Change Settings                                                  | Current Settings :<br>Print Server Name :<br>MAC Address :<br>DHCP :<br>IP Address :<br>Subnet Mask : | 1P_PrintServFFEE10<br>00:40:01:FF:EE:10<br>Disabled<br>192.168:1.10<br>255.255.255.0 |        |
| Configure Wireless<br>Configure TCP / IP<br>Save Settings<br>Select a Printer<br>Summary<br>Complete | Gateway :                                                                                             | 192.168.1.1                                                                          |        |
|                                                                                                    | Saving the settings to t                                                                              | he print server                                                                      |        |
|                                                                                                    |                                                                                                    | < Back Next >                                                                        | Cancel |

Figure 3-8

- 8. After that the "Select a Printer" page will appear, as shown in Figure 3-9.
  - If the printer desired has already existed in the list, select it and then click Next and skip to Step 16 to complete the installation.
  - If you never use a printer on your computer before but also want to share printing, click Add New Printer button in Figure 3-9 and then Figure 3-11 appears. Follow the steps below to install the printer driver.

| etwork Print Server Setup                                                                                       | Wizard                                                                                                    |     |
|----------------------------------------------------------------------------------------------------|----------------------------------------------------------------------------------------------------|-----|
| The second second second second second second second second second second second second second second second se | Select A Printer                                                                                                    |     |
| Welcome                                                                                                    | The Wizard now helps you set up the printer that is connected to the<br>print server. You can either select a printer that has already been<br>installed on this computer or add a new printer. |     |
| Select A Print Server                                                                                           |                                                                                                    |     |
| Change Settings                                                                                                 | Select a printer from the following list Add New Printer                                                                                                    | r   |
| Configure Wireless                                                                                              | Printer Name         Port           Microsoft Office Document Image Writer         Microsoft Document                                                                                           |     |
| Configure TCP / IP                                                                                              | Auto Microsoft Office Document Image \\SMB-ER51XX-SER<br>Auto Microsoft Office Document Image \\MICROSOF-3829E                                                                                  |     |
| Save Settings                                                                                                   | Auto Microsoft Office Document image WYAUHUIHANG                                                                                                    |     |
| Select a Printer                                                                                                |                                                                                                    |     |
| Summary                                                                                                    |                                                                                                    |     |
| Complete                                                                                                    | 1                                                                                                    |     |
|                                                                                                    | To add a new printer, you need a printer installation CD/diskette or the driver file that you've downloaded from the Internet.                                                                  |     |
|                                                                                                    |                                                                                                    |     |
|                                                                                                    | CBank Navits Can                                                                                                    | cel |

Figure 3-9

#### Note:

To add a new printer, you can also go **Start > Printers and Faxes**, and then click "**Add a printer**" on the left to begin the following installation as shown in Figure 3-10.

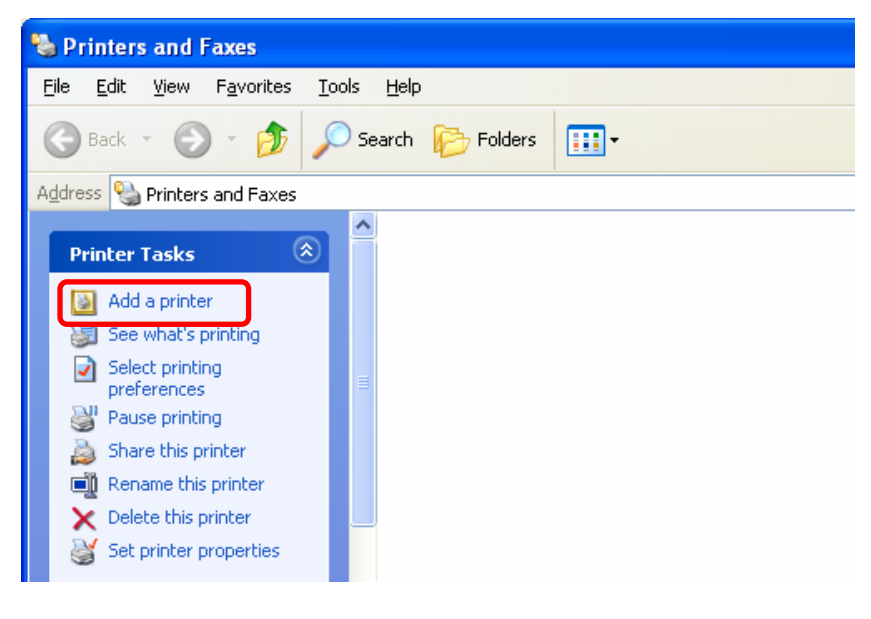

Figure 3-10

9. Click Add New Printer to launch Windows Add Printer Wizard. Click Next.

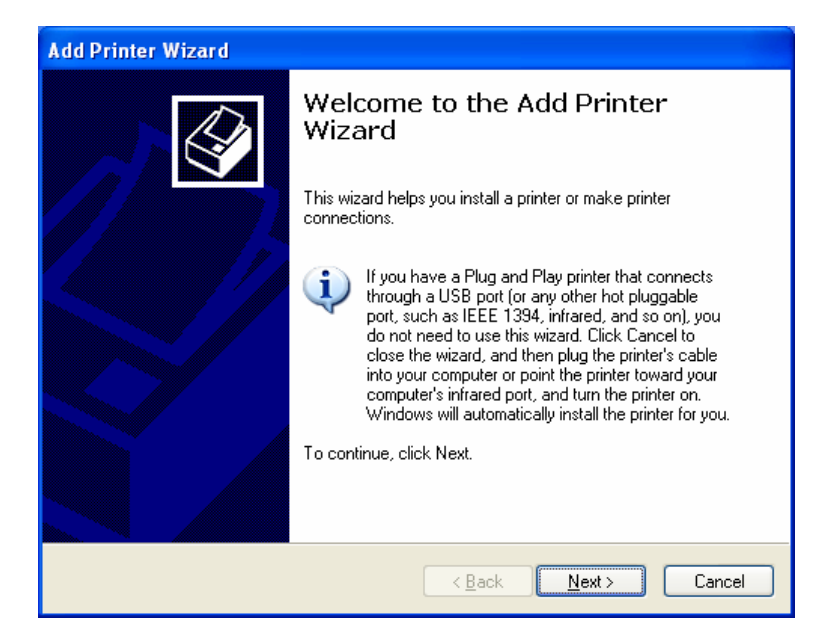

Figure 3-11

10. Make sure the Automatically detect and install my Plug and Play printer check box is NOT checked. Then click Next.

| Add Printer Wizard                                                                                                    |
|----------------------------------------------------------------------------------------------------|
| Local or Network Printer<br>The wizard needs to know which type of printer to set up.                                                                                                    |
| Select the option that describes the printer you want to use: <ul> <li>Local printer attached to this computer</li> <li>Automatically detect and install my Plug and Play printer</li> <li>A network printer, or a printer attached to another computer</li> </ul> To set up a network printer that is not attached to a print server, use the "Local printer" option. |
| <u> &lt; B</u> ack <u>N</u> ext > Cancel                                                                                                    |

Figure 3-12

11. Check "Use the following port" radio button and select "LPT1: (Recommended Printer Port)" from the pull-down list. Then click Next.

| Add Printer Wizard                                                                                                    |
|----------------------------------------------------------------------------------------------------|
| Select a Printer Port<br>Computers communicate with printers through ports.                                                                  |
| Select the port you want your printer to use. If the port is not listed, you can create a<br>new port.                                       |
| O ∐se the following port: LPT1: (Recommended Printer Port)                                                                                   |
| Note: Most computers use the LPT1: port to communicate with a local printer.<br>The connector for this port should look something like this: |
|                                                                                                    |
| Create a new port:<br>Type of port:                                                                                                    |
| < <u>₿</u> ack <u>N</u> ext > Cancel                                                                                                    |

Figure 3-13

12. Select Manufacturer and Printer from the lists of printer's driver. Then click Next.

| Add Printer Wizard                                                                                                    |                                                                                                    |  |  |  |
|----------------------------------------------------------------------------------------------------|----------------------------------------------------------------------------------------------------|--|--|--|
| Install Printer Software<br>The manufacturer and model o                                                                                                    | determine which printer software to use.                                                                                                    |  |  |  |
| Select the manufacturer and model of your printer. If your printer came with an installation disk, click Have Disk. If your printer is not listed, consult your printer documentation for compatible printer software. |                                                                                                    |  |  |  |
| Manufacturer<br>Gestetner<br>HP<br>IBM<br>infotec<br>Iwatsu<br>This driver is digitally signer<br>This driver is digitally signer                                                                                      | Printers       HP 2000C       HP 2500C Series       HP 2500C Series PCL5Ce       HP 2500C Series PS3       UD 2 200C       Windows Update       Have Disk |  |  |  |
| <u>Teirnie wry driver signing is imp</u>                                                                                                    | <pre>cmank</pre>                                                                                                    |  |  |  |

Figure 3-14

13. If you already have the printer's driver installed, you will be asked whether to keep it or to replace it. Click Next. Supply a name for the printer and choose whether you want to make it your default printer. Then click Next.

| Add Printer Wizard                                                                                                    |
|----------------------------------------------------------------------------------------------------|
| Name Your Printer<br>You must assign a name to this printer.                                                                                                    |
| Type a name for this printer. Because some programs do not support printer and server<br>name combinations of more than 31 characters, it is best to keep the name as short as<br>possible. |
| Printer name:<br>HP 2500C Series                                                                                                    |
|                                                                                                    |
|                                                                                                    |
|                                                                                                    |
| < <u>B</u> ack <u>N</u> ext> Cancel                                                                                                    |

Figure 3-15

14. Then, choose whether you want to share the printer with other network users, print a test page (please select **No**.), etc. Select the appropriate radio-button and click **Next**.

| Add Printer Wizard                                                                               |
|--------------------------------------------------------------------------------------------------|
| Print Test Page<br>To confirm that the printer is installed properly, you can print a test page. |
| Do you want to print a test page?                                                                |
| O⊻es                                                                                             |
|                                                                                                  |
|                                                                                                  |
|                                                                                                  |
|                                                                                                  |
|                                                                                                  |
|                                                                                                  |
|                                                                                                  |
|                                                                                                  |
| < <u>B</u> ack <u>N</u> ext> Cancel                                                              |

Figure 3-16

15. Click Finish.

| Add Printer Wizard |                                                                                                    |  |
|--------------------|----------------------------------------------------------------------------------------------------|--|
|                    | Completing the Add Printer<br>Wizard<br>You have successfully completed the Add Printer Wizard.<br>You specified the following printer settings: |  |
|                    | Name:HP 2500C SeriesShare name: <not shared="">Port:LPT1:Model:HP 2500C SeriesDefault:YesTest page:Yes</not>                                     |  |
|                    | To close this wizard, click Finish.                                                                                                    |  |
|                    | < <u>B</u> ack Finish Cancel                                                                                                    |  |

Figure 3-17

16. Then you will see the printer be added to the list. Select the printer and click **Next**. Follow the step by step instruction to finish the installation.

| n<br>n               | Select A Printer                                                                                                    |                                                             |  |
|----------------------|----------------------------------------------------------------------------------------------------|-------------------------------------------------------------|--|
| Welcome              | The Wizard now helps you set up the printer<br>print server. You can either select a printer t<br>installed on this computer or add a new prir | r that is connected to the<br>hat has already been<br>nter. |  |
| elect A Print Server |                                                                                                    | Add blow Drinter                                            |  |
| Change Settings      | Select a printer from the following list                                                                                                    | Add New Printer                                             |  |
| Configure Wireless   | Printer Name                                                                                                    | Port                                                        |  |
| Configure TCP / IP   | HP 2500C Series<br>Auto Microsoft Office Document Image<br>Auto Microsoft Office Document Image                                                | LPT1:<br>. \\SMB-ER51XX-SER<br>. \\MICROSOF-3829E           |  |
| Save Settings        | Auto Microsoft Office Document Image                                                                                                    | . WIANGDAN                                                  |  |
| Select a Printer     |                                                                                                    |                                                             |  |
| Summary              |                                                                                                    |                                                             |  |
| Complete             |                                                                                                    |                                                             |  |
|                      | To add a new printer, you need a printer installation CD/diskette or<br>the driver file that you've downloaded from the Internet.              |                                                             |  |
|                      |                                                                                                    |                                                             |  |
| Complete             | To add a new printer, you need a printer in the driver file that you've downloaded from                                                        | istallation CD/diskette or<br>the Internet.                 |  |

Figure 3-18

17. From Windows system, go to **Start** > **Printers and Faxes** and highlight your newly installed printer. Right-click it, and then select **Properties**.

| Service and Faxes                                                                                                    |                                                                                                    |        |
|----------------------------------------------------------------------------------------------------|----------------------------------------------------------------------------------------------------|--------|
| File Edit View Favorites Too                                                                                                    | ols Help                                                                                                    |        |
| 🕲 Back 👻 🕥 👻 🏂                                                                                                    | Search 🄀 Folders                                                                                                   |        |
| Address 🦦 Printers and Faxes                                                                                                    |                                                                                                    | 💌 🔁 Go |
| Printer Tasks       Image: Constraint of the symptotic of the symptotic of the symptot of the symptot | Printing Preferences Pause Printing Cancel All Documents Sharing Use Printer Offline Create Shortcut Delete Bename |        |
| See Also 🙁                                                                                                    | Properties                                                                                                    |        |
| Go to manufacturer's<br>Web site                                                                                                    | ×                                                                                                    |        |

Figure 3-19

18. Select **Ports** and verify that the print server's port appears.

| ど HP 2500C Se                                                                                                    | ries Proper                                       | rties   |                                                    | ? 🔀                  |
|----------------------------------------------------------------------------------------------------|---------------------------------------------------|---------|----------------------------------------------------|----------------------|
| Color Manage<br>General<br>HP 250<br>Print to the follow<br>checked port.                                                                                                    | oment<br>Sharing<br>DOC Series<br>ing port(s). Do | De<br>g | evice Settings<br>Ports<br>ts will print to the fi | Services<br>Advanced |
| Port       Description       Printer <ul> <li>Printer Port</li> <li>PP 25000 Series</li> <li>LPT1: Printer Port</li> <li>LPT3: Printer Port</li> <li>LPT3: Printer Port</li> <li>COM1: Serial Port</li> <li>COM2: Serial Port</li> <li>COM3: Serial Port</li> <li>COM4: Serial Port</li> </ul> <li>Add Port</li> <li>Delete Port</li> <li>Configure Port</li> <li>Enable bidirectional support</li> <li>Enable printer pooling</li> |                                                   |         |                                                    |                      |
|                                                                                                    | (                                                 | 0       | K Canc                                             | el <u>A</u> pply     |

Figure 3-20

19. Go to General; click Print Test Page to verify the configuration.

| 👹 HP 2500C Series Properties 🔹 💽 🔀 |                  |                        |  |  |  |
|------------------------------------|------------------|------------------------|--|--|--|
| Color Management                   | Device Settings  | Services               |  |  |  |
| HP 2500C Series                    | 1 013            | Advanceu               |  |  |  |
| Location:                          |                  |                        |  |  |  |
| <u>C</u> omment:                   |                  |                        |  |  |  |
| Model: HP 2500C Series             |                  |                        |  |  |  |
| Features                           |                  |                        |  |  |  |
| Color: Yes                         | Paper available: |                        |  |  |  |
| Double-sided: No                   | Letter           | ~                      |  |  |  |
| Staple: No                         |                  |                        |  |  |  |
| Speed: 11 ppm                      |                  |                        |  |  |  |
| Maximum resolution: 600 dpi        |                  | ~                      |  |  |  |
| Printing F                         | Preferences      | rint <u>T</u> est Page |  |  |  |
|                                    | OK Cance         | el <u>A</u> pply       |  |  |  |

Figure 3-21

#### Note:

If you wish to install more print servers, repeat the above steps.

## 3.2 Using Web Management Page in Windows XP/ Windows Vista/

## Windows 7

To connect to the print server using the web management page, the configuration for Windows XP, Windows Vista and Windows 7 are similar. Here take Windows XP for example.

1. On the Windows taskbar, click the **Start->Control Panel**.

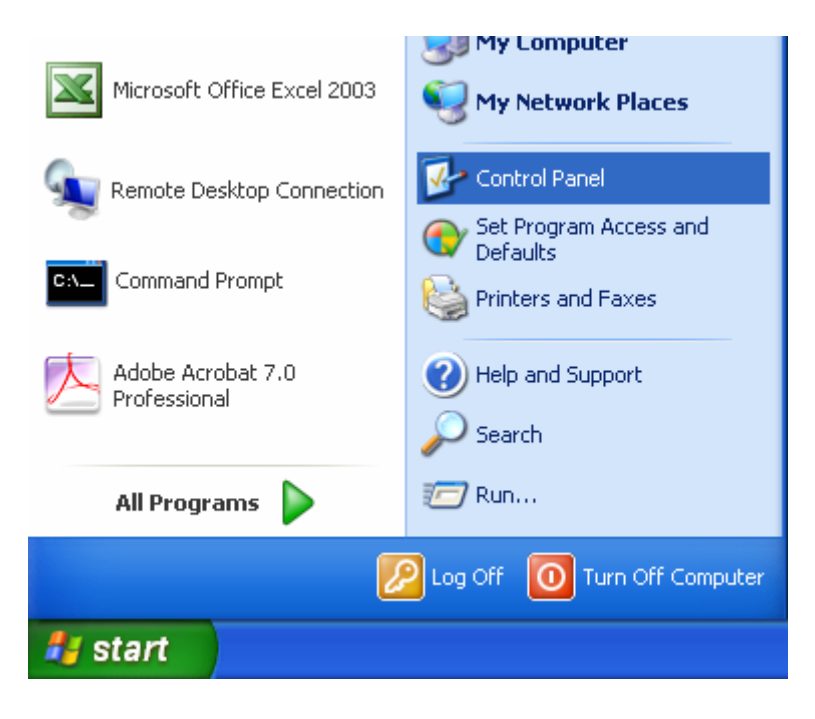

Figure 3-22

2. Select and double-click Networking Connections.

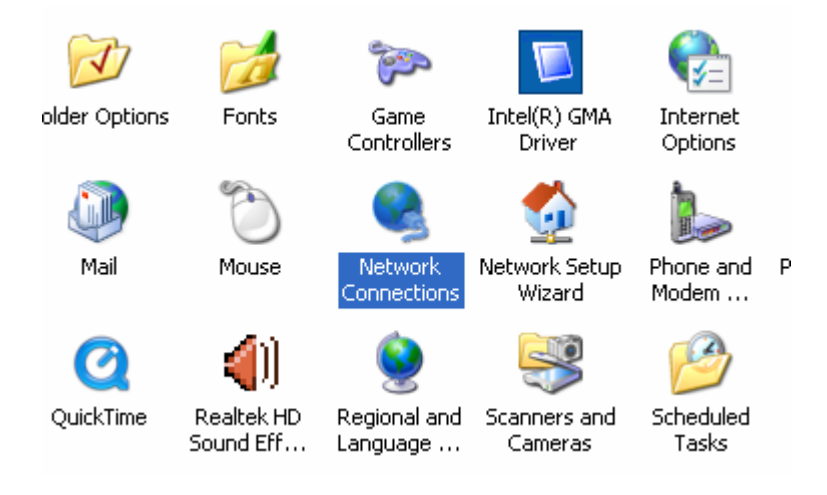

Figure 3-23

3. Right click Wireless Network Connection, and select Properties.

| 1 | Wireless Network Connection 12   |
|---|----------------------------------|
| 2 | Disa <u>b</u> le                 |
|   | Yiew Available Wireless Networks |
|   | Stat <u>u</u> s                  |
|   | Repair                           |
|   | Bridge Connections               |
|   | Create <u>S</u> hortcut          |
|   | Delete                           |
|   | Rena <u>m</u> e                  |
|   | P <u>r</u> operties              |

Figure 3-24

4. Select Internet Protocol (TCP/IP), and then double click it or click Properties.

| 🕹 Wireless Network Connection Properties 🛛 🔹 🔀                                                                                                    |  |  |  |  |
|----------------------------------------------------------------------------------------------------|--|--|--|--|
| General Wireless Networks Advanced                                                                                                    |  |  |  |  |
| Connect using:                                                                                                    |  |  |  |  |
| IP-LINK 11b/g Wireless Adapter Configure                                                                                                    |  |  |  |  |
| This connection uses the following items:                                                                                                    |  |  |  |  |
| AEGIS Protocol (IEEE 802.1x) v3.4.3.0      Sentemark Monitor Driver      Terret Protocol (TCP/IP)                                                                 |  |  |  |  |
|                                                                                                    |  |  |  |  |
| Install Uninstall Properties                                                                                                    |  |  |  |  |
| Description                                                                                                    |  |  |  |  |
| Transmission Control Protocol/Internet Protocol. The default<br>wide area network protocol that provides communication<br>across diverse interconnected networks. |  |  |  |  |
| <ul> <li>Show icon in notification area when connected</li> <li>Notify me when this connection has limited or no connectivity</li> </ul>                          |  |  |  |  |
| OK Cancel                                                                                                    |  |  |  |  |

Figure 3-25

Select "Use the following IP address" and input a static IP address 192.168.0.X (1<X<10 or 10<X<255, for 192.168.0.10 is the default IP address of the print server), Subnet mask 255.255.255.0. Click OK.</li>

#### Note:

The IP address must be within the same subnet as your wireless print server. For example, if the IP address of your printer server has been changed to **192.168.1.10**, then the IP address should be configured as **192.168.1.X** (1<X<10 or 10<X<255).

| nternet                        | Protocol (TCP/IP) Proper                                                                       | ties                                                           | ?            |  |  |  |
|--------------------------------|------------------------------------------------------------------------------------------------|----------------------------------------------------------------|--------------|--|--|--|
| General                        |                                                                                                |                                                                |              |  |  |  |
| You car<br>this cap<br>the app | n get IP settings assigned autom<br>ability. Otherwise, you need to a<br>ropriate IP settings. | atically if your network suppo<br>sk your network administrato | rts<br>r for |  |  |  |
| <u>O O</u> t                   | Obtain an IP address automatically                                                             |                                                                |              |  |  |  |
| -0U                            | e the following IP address                                                                     |                                                                |              |  |  |  |
| <u>I</u> P ac                  | ldress:                                                                                        | 192.168.0.101                                                  |              |  |  |  |
| S <u>u</u> br                  | iet mask:                                                                                      | 255 . 255 . 255 . 0                                            |              |  |  |  |
| <u>D</u> efa                   | ult gateway:                                                                                   |                                                                |              |  |  |  |
| OOL                            | O D <u>b</u> tain DNS server address automatically                                             |                                                                |              |  |  |  |
| <b>r</b> ⊙ Us                  | e the following DNS server add                                                                 | esses:                                                         |              |  |  |  |
| <u>P</u> refe                  | erred DNS server:                                                                              |                                                                |              |  |  |  |
| <u>A</u> lten                  | nate DNS server:                                                                               |                                                                |              |  |  |  |
|                                |                                                                                                | Advance                                                        | ed           |  |  |  |
|                                |                                                                                                | ОК С                                                           | Cancel       |  |  |  |

Figure 3-26

6. Open a web-browser and type in the IP address of the print server (the default is 192.168.0.10) in the address field of the browser to login to the web management of the print server.

| Address | 192.168.0.10 | * |
|---------|--------------|---|
|         |              |   |

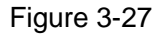

7. After a moment, a login window will appear, similar to the Figure 3-28. Enter **admin** in lower case letters for the User Name. Then click the **OK** button or press the **Enter** key.

| Connect to 192.1                        | 68.0.10 🛛 🛛 🔀        |
|-----------------------------------------|----------------------|
|                                         | GR                   |
| 1P_PrintServFFEE10                      |                      |
| <u>U</u> ser name:<br><u>P</u> assword: | I admin              |
|                                         | Remember my password |
| _                                       | OK Cancel            |

Figure 3-28

8. Then the print server web management page will appear, with which you can configure all print server settings.

| TP                                | LINK                                  |                 |                |             | T<br>Network I  | <b>TL-PS110P</b><br>Print Server |
|-----------------------------------|---------------------------------------|-----------------|----------------|-------------|-----------------|----------------------------------|
| Status                            | Setup                                 | Misc            | Restart        | ]           |                 |                                  |
| System                            | Printer                               | TCP/IP          |                |             |                 | More                             |
| System I                          | nformation                            | uispiays uie ge | nerar system i | mormation   | or die princser |                                  |
| Print Ser<br>System C<br>System L | ver Name :<br>Contact :<br>.ocation : | 1P_PrintS       | ervFFEE10      |             |                 |                                  |
| System L                          | Jp Time :                             | 0:02:01         |                |             |                 |                                  |
| Firmware                          | Version :                             | 8.03.30T        | 0013 (2009/04  | /09 14:38:5 | 50)             |                                  |
| MAC Add                           | ress :                                | 94-0C-6D        | -F3-D6-FD      |             |                 |                                  |
| E-mail Al                         | ert :                                 | Disabled        |                |             |                 |                                  |
| Print Jobs                        | ;                                     |                 |                |             |                 | 1                                |
| Јор                               | User                                  | Elapsed<br>Time | Protocol       | Port        | Status          | Bytes<br>Printed                 |
|                                   |                                       |                 |                |             |                 | View Job Log                     |

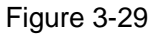

- 9. Click "Setup" and then choose "TCP/IP". Check "Use the following TCP/IP Settings" radio button and then fill in the following parameters.
  - IP Address: Specify an IP address for your print server. The IP address must be within the same subnet as your Router. For example, if the LAN IP address of your Router is 192.168.1.1, the IP address should be set to 192.168.1.X (1<X<255). 192.168.1.10 is suggested.
  - Subnet Mask: Enter the subnet mask of your network.
  - Default Router: Enter the LAN IP address of your wireless router or access point. Here takes 192.168.1.1 for example.

| TP-LINK                                                                | TL-PS110P<br>Network Print Server  |
|------------------------------------------------------------------------|------------------------------------|
| Status Setup Misc Restart                                              |                                    |
| System Printer TCP/IP                                                  | More                               |
| This setup page allows you to configure TCP/IP and Rendezvo<br>server. | us (Bonjour) settings of the print |
| TCP/IP Settings                                                        |                                    |
| C obtain TCP/IP settings automatically (use DHCP/P)                    |                                    |
| Use the following TCP/IP settings                                      |                                    |
| IP Address : 192.168.1.10                                              |                                    |
| Subnet Mask : 255.255.255.0                                            |                                    |
| Default Gateway : 0.0.0.0                                              |                                    |
| Rendezvous Settings                                                    |                                    |
| Rendezvous Settings : Enabled 💌                                        |                                    |
| Service Name : 1P_PrintServF3D6F                                       |                                    |
|                                                                        |                                    |
| Save & Restart                                                         |                                    |

Figure 3-30

10. Click **Save & Restart** and then wait the print server to save the changes and restart.

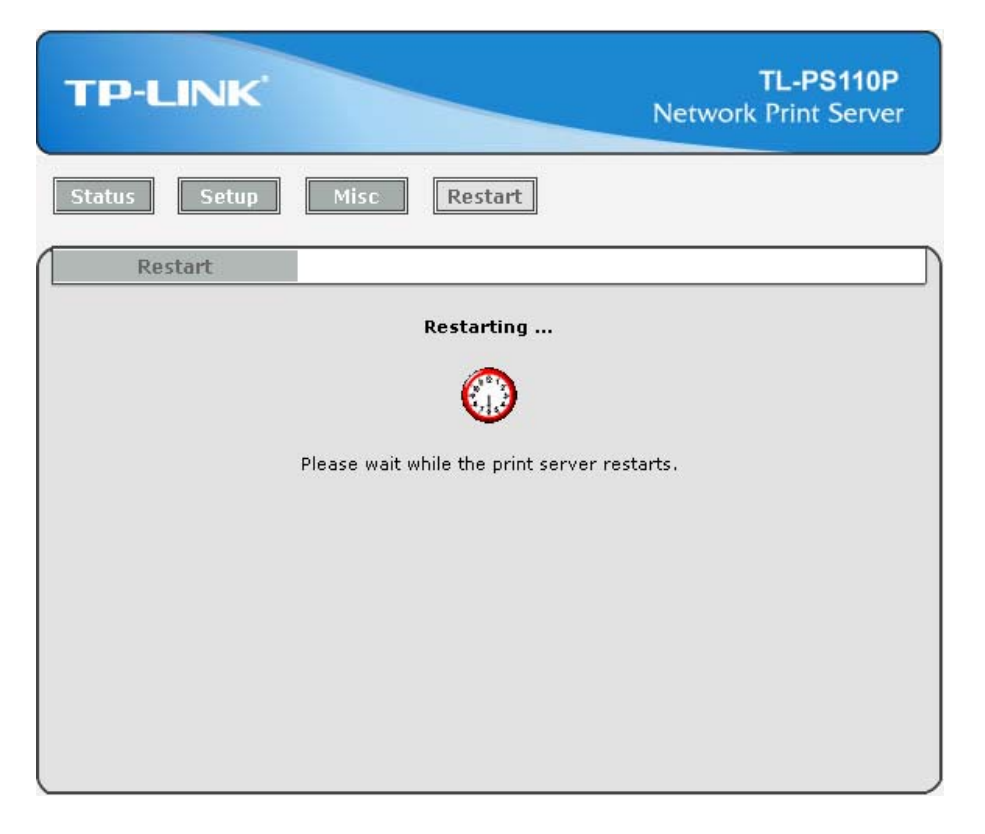

Figure 3-31

- 11. Enter the "Internet Protocol (TCP/IP) Properties" page as shown in Figure 3-32. Fill in the following parameters.
  - IP Address: Specify an IP address for your adapter. The IP address must be within the same subnet as your Router. For example, if the LAN IP address of your Router is 192.168.1.1, the IP address should be set to 192.168.1.X (1<X<10 or 10<X255, for 192.168.1.10 has been specified for your print server). Here we take 192.168.1.101 for example.</p>
  - Subnet Mask: Enter the subnet mask of your network.
  - Default Gateway: Enter the LAN IP address of your wireless router or access point. Here takes 192.168.1.1 for example.

| nternet Protocol (TCP/IP) Prope                                                                                                    | rties 🤶             |  |  |  |  |
|----------------------------------------------------------------------------------------------------|---------------------|--|--|--|--|
| General                                                                                                    |                     |  |  |  |  |
| You can get IP settings assigned automatically if your network supports<br>this capability. Otherwise, you need to ask your network administrator for<br>the appropriate IP settings. |                     |  |  |  |  |
| O <u>O</u> btain an IP address automatical                                                                                                    | y.                  |  |  |  |  |
| Ose the following IP address: —                                                                                                    |                     |  |  |  |  |
| <u>I</u> P address:                                                                                                    | 192.168.1.101       |  |  |  |  |
| S <u>u</u> bnet mask:                                                                                                    | 255 . 255 . 255 . 0 |  |  |  |  |
| Default gateway:                                                                                                    | 192.168.1.1         |  |  |  |  |
| Obtain DNS server address autor                                                                                                    | natically           |  |  |  |  |
| • Use the following DNS server add                                                                                                    | tresses:            |  |  |  |  |
| Preferred DNS server:                                                                                                    |                     |  |  |  |  |
| <u>A</u> lternate DNS server:                                                                                                    |                     |  |  |  |  |
|                                                                                                    | Advanced            |  |  |  |  |
|                                                                                                    | OK Cancel           |  |  |  |  |

Figure 3-32

- 12. Add a Standard TCP/IP port for the printer.
  - If you've already installed the printer on your computer, please refer to <u>3.4.1 If You Have</u> <u>Installed A Printer Before</u> to add a Standard TCP/IP port.
  - If you never install a printer on your computer, please refer to <u>3.4.2 If You Never Install A</u> <u>Printer Before</u> to add a Standard TCP/IP port.

## 3.3 Using Web Management Page on MAC OS

1. Click the **Apple Icon** on the left side of the top-bar, and then choose **System Preferences**.

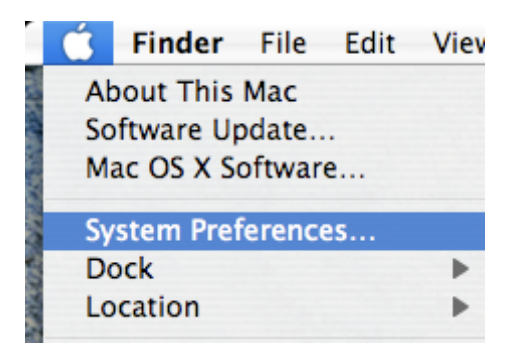

Figure 3-33

2. On the new window, please choose **Network**.

| 0 0         |                       | Sys                       | stem Prefere    | ences               |                     |           |           |
|-------------|-----------------------|---------------------------|-----------------|---------------------|---------------------|-----------|-----------|
|             | Show All              |                           |                 |                     | Q                   |           | $\supset$ |
| Personal    |                       |                           |                 |                     |                     |           |           |
| File<br>New | <b></b>               |                           |                 | 3                   | Ó                   |           |           |
| Appearance  | Dashboard &<br>Exposé | Desktop &<br>Screen Saver | Dock            | International       | Security            | Spotlight |           |
| Hardware    |                       |                           |                 |                     |                     |           |           |
| 8           | 0                     |                           |                 | 9                   |                     | ٨         |           |
| Bluetooth   | CDs & DVDs            | Displays                  | Energy<br>Saver | Keyboard &<br>Mouse | Print & Fax         | Sound     |           |
| Internet &  | Network               |                           |                 |                     |                     |           |           |
| .Mac        | Network               | QuickTime                 | <b>Sharing</b>  |                     |                     |           |           |
| System      |                       |                           |                 |                     |                     |           |           |
| Accounts    | Date & Time           | Software<br>Update        | Speech          | Startup Disk        | Universal<br>Access |           |           |

Figure 3-34

3. Follow the steps to set the airport's IP address.

| ₿ 🖯 🔿                 | Network               |                   |            |
|-----------------------|-----------------------|-------------------|------------|
| Show All              |                       | ٩                 |            |
| Loc                   | ation: TP-LINK ADSL   | •                 |            |
|                       | Show: AirPort         | :                 | 1          |
| AirPo                 | 2<br>rt TCP/IP PPPoE  | AppleTalk Proxies | ]          |
| Configure IPv4:       | Manually              | 3                 |            |
| IP Address:           | 192.168.0 101         |                   |            |
| Subnet Mask:          | 255.255.255.0         |                   |            |
| Router:               |                       |                   |            |
| DNS Servers:          |                       |                   |            |
| Search Domains:       |                       |                   | (Optional) |
| IPv6 Address:         |                       |                   |            |
| (                     | Configure IPv6        |                   | ?          |
|                       |                       |                   | _5         |
| Click the lock to pre | vent further changes. | Assist me         | Apply Now  |

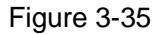

4. Open the Safari and log into the TL-PS110P. Change its IP Address, Subnet Mask and Default Router to **192.168.1.10**, **255.255.255.0** and **192.168.1.1**. After the configuration, click

Save & Restart.

|                                                                                             | http://192.168.0.10/C1                                                                                                    | CPIP.HTM                         |
|---------------------------------------------------------------------------------------------|----------------------------------------------------------------------------------------------------|----------------------------------|
| C +                                                                                         | Shttp://192.168.0.10/CTCPIP.HTM                                                                                                    | A 📀 ^ Q. Google                  |
| rp-Lin                                                                                      | K                                                                                                    | TL-PS110F<br>Network Print Serve |
| itatus                                                                                      | Misc Restart                                                                                                    |                                  |
| System Wi                                                                                   | reless TCP/IP 2                                                                                                    | Mo                               |
| This setu<br>P/IP Settings                                                                  | up page allows you to configure TCP/                                                                                                    | IP settings of the print server. |
| This set<br>P/IP Settings<br>Obtain TCP/IF<br>Use the follov<br>IP Address:                 | P settings automatically (use DHCP/Bi                                                                                                    | IP settings of the print server. |
| This set<br>P/IP Settings<br>Obtain TCP/If<br>Use the follow<br>IP Address:<br>Subnet Mask: | up page allows you to configure TCP/<br>P settings automatically (use DHCP/Bi<br>ving TCP/IP settings<br>192.168.1.10<br>255.255.255.0<br>3 | IP settings of the print server. |

Figure 3-36

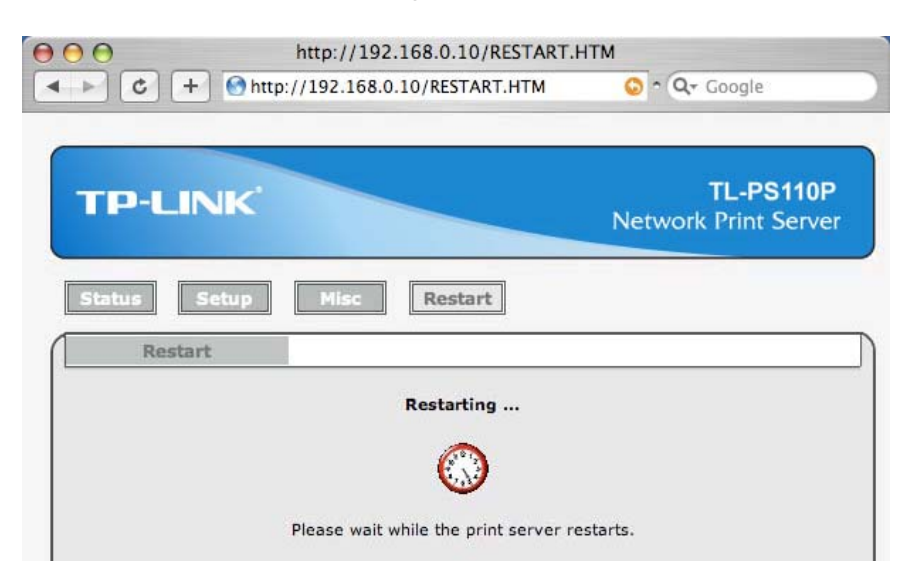

Figure 3-37

5. On the MACbook, change the airport's IP Address, Subnet Mask and Router to **192.168.1.101**, **255.255.255.0** and **192.168.1.1**.

| 0                            | Network                     |         |            |
|------------------------------|-----------------------------|---------|------------|
| Show All                     |                             | Q       |            |
| Location:<br>Show:           | TP-LINK ADSL<br>AirPort     | ;       |            |
| AirPort T                    | CP/IP PPPoE AppleTalk       | Proxies |            |
| Configure IPv4: Manua        | lly                         | •       |            |
| IP Address: 192.16           | 8.1.101                     |         |            |
| Subnet Mask: 255.25          | 5.255.0                     |         |            |
| Router: 192.16               | 8.1.1                       |         |            |
| DNS Servers:                 |                             |         |            |
| Search Domains:              |                             |         | (Optional) |
| IPv6 Address: fe80:00        | 00:0000:0000:0219:e3ff:feda | :6b36   |            |
| Config                       | gure IPv6                   |         | ?          |
| Click the lock to prevent fu | rther changes. Assis        | t me)   | Apply Now  |

Figure 3-38

6. Click the **Apple icon** > **System Performances** > **Print & Fax** to add a Standard TCP/IP port for the printer.

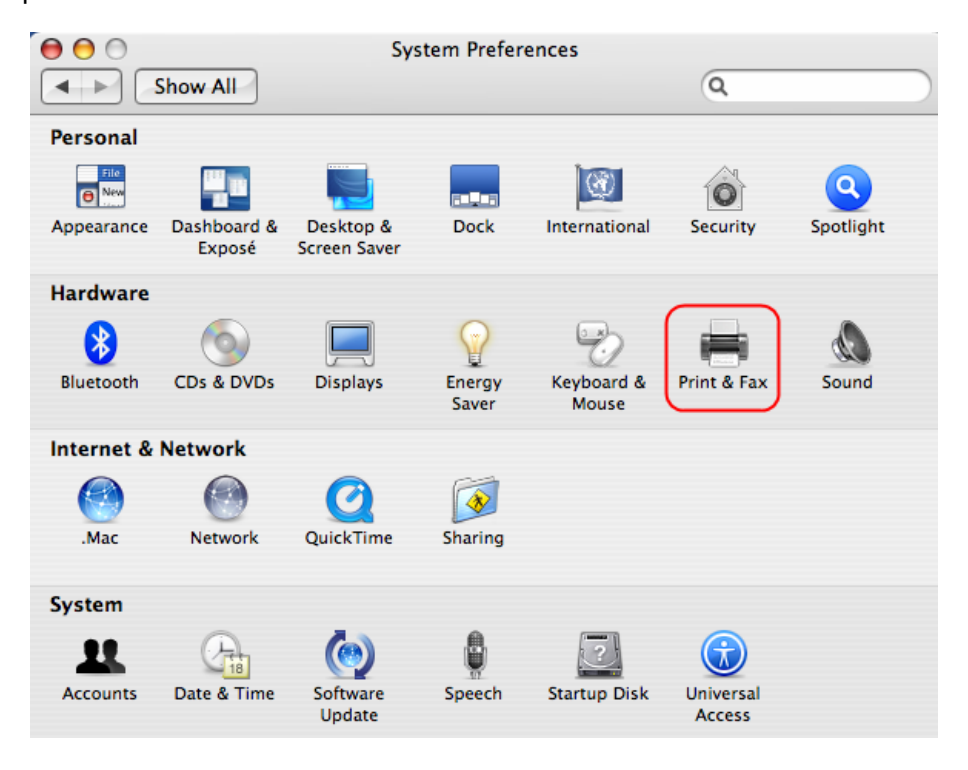

Figure 3-39

7. Click **Printing** and then  $\square$ .

| Show All                             | Print & Fax               |
|--------------------------------------|---------------------------|
| Printing                             | Faxing Sharing            |
| In Menu Printer                      | No printer is selected    |
| +-                                   | Print Queue Printer Setup |
| Selected Printer in Print Dialo      | og: Last Printer Used     |
| Default Paper Size in Page Setu      | up: A4 ?                  |
| Click the lock to prevent further ch | anges.                    |

Figure 3-40

 Select "IP Printer", and then configure the following parameters. Select "LPD" for Protocol, enter 192.168.1.10 for Address and Ip1 for Queue. Select your printer model from the list. Here takes EPSON Style Photo 720 for example. And then click Add.

|               | P                                                                                                    | Printer Browser                                                                                                    |     |
|---------------|----------------------------------------------------------------------------------------------------|----------------------------------------------------------------------------------------------------|-----|
| fault Browser | IP Printer                                                                                                    | (Q <sub>1</sub> +<br>Search                                                                                                    |     |
|               |                                                                                                    | at (5.54) 567 f.                                                                                                    |     |
| Protocol:     | Line Printer I                                                                                                    | Daemon - LPD 2                                                                                                    | ;   |
| Address:      | 192.168.1.10<br>Valid and comple                                                                                        | 0 3<br>lete address.                                                                                                    | •   |
| Queue:        | lp1 4<br>Leave blank for c                                                                                              | default queue.                                                                                                    | •   |
| Name:         | 192.168.1.10                                                                                                    | )                                                                                                    |     |
| Location:     |                                                                                                    |                                                                                                    |     |
| Drint Using:  | EPSON                                                                                                    | 5                                                                                                    | ;   |
| Finit Using.  | -                                                                                                    |                                                                                                    |     |
| Frint Using.  | Model                                                                                                    |                                                                                                    | -   |
| Finit Using.  | Model<br>EPSON Stylus Ph                                                                                                | 10to 700 - Gimp-Print v5.0.0-beta2                                                                                                    | *   |
| Frint Using.  | Model<br>EPSON Stylus Ph<br>EPSON Stylus Ph                                                                             | 10to 700 - Gimp-Print v5.0.0-beta2<br>10to 720 - Gimp-Print v5.0.0-beta2                                                                                                    | ŕ   |
| Finit Using.  | Model<br>EPSON Stylus Ph<br>EPSON Stylus Ph<br>EPSON Stylus Ph                                                          | noto 700 – Gimp-Print v5.0.0-beta2<br>noto 720 – Gimp-Print v5.0.0-beta2<br>noto 750 – Gimp-Print v5.0.0-beta2                                                                                                    | * F |
| Finit Using.  | Model<br>EPSON Stylus Ph<br>EPSON Stylus Ph<br>EPSON Stylus Ph<br>EPSON Stylus Ph                                       | noto 700 - Gimp-Print v5.0.0-beta2<br>noto 720 - Gimp-Print v5.0.0-beta2<br>noto 750 - Gimp-Print v5.0.0-beta2<br>noto 780 - Gimp-Print v5.0.0-beta2                                                                                |     |
| Finit Using.  | Model<br>EPSON Stylus Ph<br>EPSON Stylus Ph<br>EPSON Stylus Ph<br>EPSON Stylus Ph<br>EPSON Stylus Ph                    | noto 700 - Gimp-Print v5.0.0-beta2<br>noto 720 - Gimp-Print v5.0.0-beta2<br>noto 750 - Gimp-Print v5.0.0-beta2<br>noto 780 - Gimp-Print v5.0.0-beta2<br>noto 785EPX - Gimp-Print v5.0.0-beta2                                       |     |
| Frint Using.  | Model<br>EPSON Stylus Ph<br>EPSON Stylus Ph<br>EPSON Stylus Ph<br>EPSON Stylus Ph<br>EPSON Stylus Ph<br>EPSON Stylus Ph | noto 700 - Gimp-Print v5.0.0-beta2<br>noto 720 - Gimp-Print v5.0.0-beta2<br>noto 750 - Gimp-Print v5.0.0-beta2<br>noto 780 - Gimp-Print v5.0.0-beta2<br>noto 785EPX - Gimp-Print v5.0.0-beta2<br>noto 790 - Gimp-Print v5.0.0-beta2 |     |

Figure 3-41

9. Till now you've installed the print server successfully and can print through the TL-PS110P.

| 0 0                              | Print & Fax                                                                              |
|----------------------------------|------------------------------------------------------------------------------------------|
| Show All                         | Q                                                                                        |
| (                                | Printing Faxing Sharing                                                                  |
| In Menu Printer<br>192.168.11.10 | Name: 192.168.11.10<br>Location:<br>Kind: EPSON Stylus Photo 720 - Gimp-<br>Status: Idle |
| + -                              | Print Queue Printer Setup                                                                |
| Selected Printer in              | Print Dialog: Last Printer Used                                                          |
| Default Paper Size in            | Page Setup: A4 ?                                                                         |
| Click the lock to prevent        | further changes.                                                                         |

Figure 3-42

## 3.4 Printer Installation

Other computers in the same local network that need to share the printing should add the Standard TCP/IP port on their system. There're two conditions. Please choose one according to your system. In this section, we take Windows Vista for example.

<u>Section 3.4.1</u> is on the precondition that you have ever installed a printer driver and now you want to use a print server to share the printer through your network. You need to change the printer port to Standard TCP/IP port.

<u>Section 3.4.2</u> is on the precondition that you never use the printer on your computer before but also want to share printing. You just need to add a printer, follow the steps to create a Standard TCP/IP port, and then install the printer driver.

## 3.4.1 If You Have Installed A Printer Before

1. Click Start > Control Panel > Classic View > Printers.

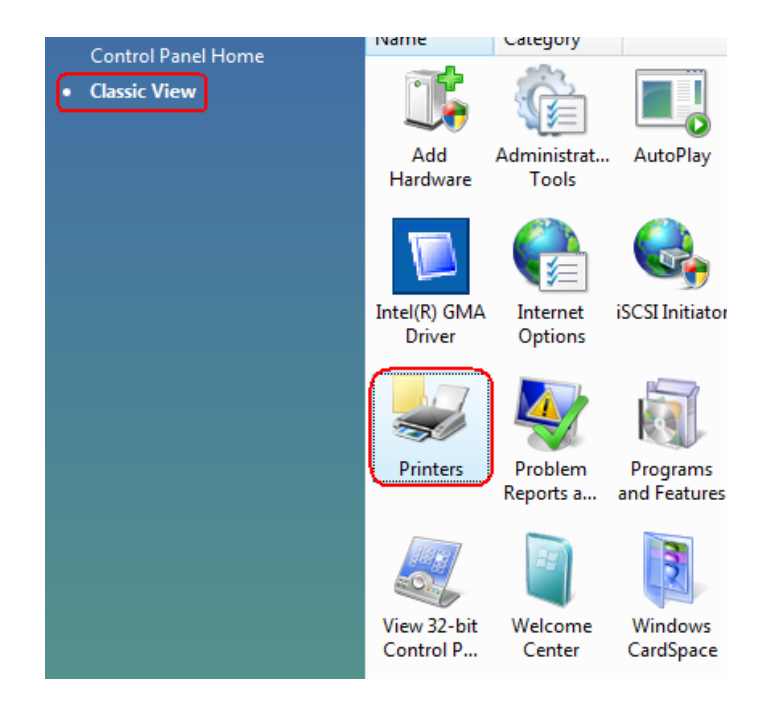

Figure 3-43

2. Find your installed printer icon, **right-click** on it, and select **Properties**.

| EPSON S  | tylus | Photo                |
|----------|-------|----------------------|
| 720-2b51 |       | Open                 |
|          |       | Printing Preferences |
|          |       | Pause Printing       |
|          |       | Sharing              |
|          |       | Use Printer Offline  |
|          |       | Refresh              |
|          |       | Create Shortcut      |
|          |       | Delete               |
|          |       | Rename               |
|          | C     | Properties           |

Figure 3-44

3. Click Ports > Add Port > Standard TCP/IP Port > New Port > Next.

| 🖶 EPSON Stylus Photo 720-2b5122 Properties                                                                                                    | Printer Ports 🔀                                                                                                    |
|----------------------------------------------------------------------------------------------------|----------------------------------------------------------------------------------------------------|
| Color Management     Security     Device Settings     Utilities       General     Sharing     Ports     Advanced       Image: Post style     Photo 720-2b5122     Image: Post style                                                                                                    | Available port types:<br>I nral Port<br>Standard TCP/IP Port<br>3                                                                                                    |
| Print to the following port(s). Documents will print to the first free<br>checked port.          Port       Description       Printer         192.1       Standard TCP/IP Port         1P_1       Standard TCP/IP Port         IP_1       Standard TCP/IP Port         IP_1       Standard TCP/IP Port         IP_1       Standard TCP/IP Port         IP_1       Standard TCP/IP Port         IP_1       Standard TCP/IP Port         IP_1       Standard TCP/IP Port         IP_1       Standard TCP/IP Port         IP_1       Standard TCP/IP Port         IP_1       Standard TCP/IP Port         IP_1       Standard TCP/IP Port         Enable bidirectional support       Enable bidirectional support | Add Standard TCP/IP Printer Port Wizard           Add Standard TCP/IP Printer Port Wizard           Welcome to the Add Standard CCP/IP Printer Port Wizard           Inis wizard helps you add a pot for a network printer.           Before continuing be sure that:           1. The device is turned on.           2. The network is connected and configured. |
| OK Cancel Apply                                                                                                    | To continue, click Next.                                                                                                    |

Figure 3-45

4. Input the exact **IP address** of print server. Here takes 192.168.0.10 for example. Click **Next**.

| Add Standard TCP/IP Printer Port Wizard                                   |        |
|---------------------------------------------------------------------------|--------|
| Add Port<br>For which device do you want to add a port?                   |        |
| Enter the Printer Name or IP address, and a port name for the desired dev | vice.  |
| Printer Name or IP Address: [192.168.0.10]                                |        |
| Port Name: 192.168.0.10_1                                                 |        |
|                                                                           |        |
| ß                                                                         |        |
|                                                                           |        |
| < Back Next >                                                             | Cancel |

Figure 3-46

5. Select Custom, and click Settings.

| Additional Por     | t Information Required                                                  |
|--------------------|-------------------------------------------------------------------------|
| The device         | could not be identified.                                                |
| The detected de    | evice is of unknown type. Be sure that:                                 |
| 1. The device is   | properly configured.                                                    |
| 2. The address     | on the previous page is correct.                                        |
| Either correct the | e address and perform another search on the network by returning to the |
| previous wizard    | page or select the device type if you are sure the address is correct.  |
|                    |                                                                         |
| Device Type        | Generic Network Card 💌                                                  |

Figure 3-47

6. Choose LPR, and input the queue name as Ip1. Click OK.

| Configure Standard TCP/IP Port Me | onitor 🛛 🔍     |
|-----------------------------------|----------------|
| Port Settings                     |                |
| Port Name:                        | 192.168.0.10_1 |
| Printer Name or IP Address:       | 192.168.0.10   |
| Protocol                          |                |
| © Raw                             | IPR            |
| Raw Settings                      |                |
| Port Number: 192                  |                |
| LPR Settings<br>Queue Name: [p1]  |                |
| LPR Byte Counting Enabled         |                |
| SNMP Status Enabled               |                |
| Community Name: public            |                |
| SNMP Device Index: 1              |                |
|                                   |                |
|                                   | OK Cancel      |

Figure 3-48

7. Click **Next** and then **Finish**, to complete the wizard.

| Add Standard TCP/                                                                                     | IP Printer Port Wizard                                                                                                    |
|----------------------------------------------------------------------------------------------------|----------------------------------------------------------------------------------------------------|
| Additional Port                                                                                       | t Information Required could not be identified.                                                                                                    |
| The detected de<br>1. The device is p<br>2. The address of<br>Either correct the<br>previous wizard p | vice is of unknown type. Be sure that:<br>properly configured.<br>In the previous page is correct.<br>address and perform another search on the network by returning to the<br>age or select the device type if you are sure the address is correct. |
| Device Type                                                                                           |                                                                                                    |
| Standard                                                                                              | Generic Network Card 👻                                                                                                    |
| Custom                                                                                                | Settings                                                                                                    |
|                                                                                                    | < Back Next > Cancel                                                                                                    |

Figure 3-49

| Add Standard TCP/IP Printer Po | ort Wizard                                                   |                                                                                            |
|--------------------------------|--------------------------------------------------------------|--------------------------------------------------------------------------------------------|
|                                | Complet<br>TCP/IP<br>You have sele                           | ting the Add Standard<br>Printer Port Wizard<br>a port with the following characteristics. |
|                                | SNMP:<br>Protocol:<br>Device:<br>Port Name:<br>Adapter Type: | No<br>LPR, lp1<br>192.168.0.10<br>192.168.0.10_1                                           |
|                                |                                                              | < Back Finish Cancel                                                                       |

Figure 3-50

8. Click **Close** and **Apply**.

| Printer Ports         | x              |
|-----------------------|----------------|
| Available port types: |                |
| Local Port            |                |
| Standard TCP/IP Port  |                |
|                       |                |
|                       |                |
|                       |                |
|                       |                |
| New Port Type         | New Port Close |

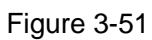

| 👌 EPSON Stylu                       | s Photo                                      | 720-2b5122                                               | Properties                |                | ×         |
|-------------------------------------|----------------------------------------------|----------------------------------------------------------|---------------------------|----------------|-----------|
| Color Manage                        | ement                                        | Security                                                 | Device                    | Settings       | Utilities |
| General                             | General Sharing                              |                                                          | Ports                     | A              | dvanced   |
| Print to the foll                   | ON Stylu:<br>owing por                       | s Photo 720-2<br>t(s). Documen                           | b5122<br>ts will print to | the first free |           |
| Port                                | Descriptio                                   | n                                                        | Printer                   |                | *         |
| □ IP_1<br>□ IP_1<br>□ IP_1<br>□ LPR | Standard<br>Standard<br>Standard<br>Standard | TCP/IP Port<br>TCP/IP Port<br>TCP/IP Port<br>TCP/IP Port | EPSON St                  | /lus Photo 72  | 20-2b     |
| ▼ 192.1                             | Standard                                     | TCP/IP Port                                              |                           |                | =         |
| TYPS                                | Local Por                                    | t                                                        |                           |                | •         |
| Add Por                             | t                                            | Delete                                                   | Port                      | Configu        | re Port   |
| Enable bidir                        | rectional s                                  | upport                                                   |                           |                |           |
| Enable prini                        | ter pooling                                  | ]                                                        |                           |                |           |
|                                     |                                              | ОК                                                       |                           | Cancel         | Apply     |

Figure 3-52

9. Now, the printer port has been created.

## 3.4.2 If You Never Install A Printer Before

1. Click Star > Control Panel, and select Devices and Printers.

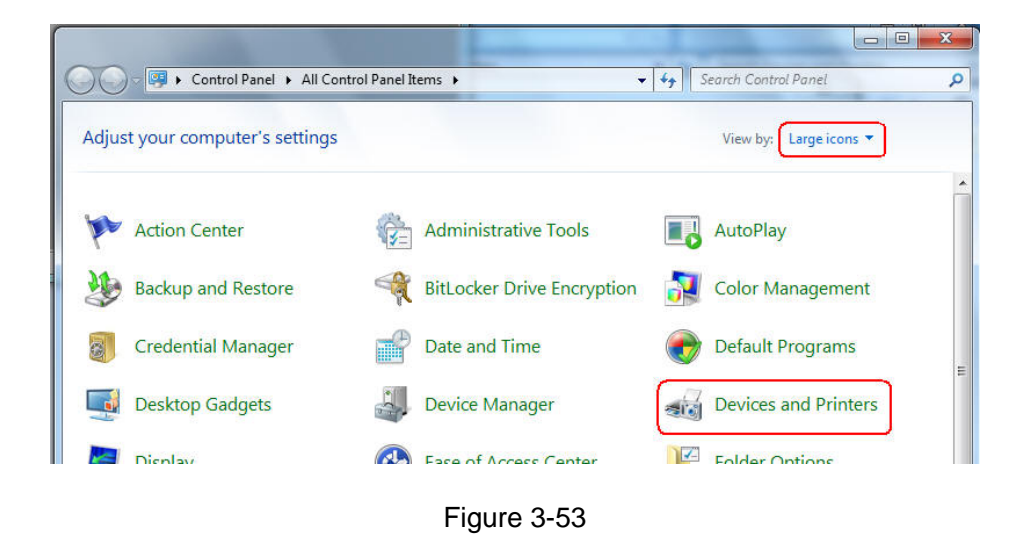

2. Click Add a printer.

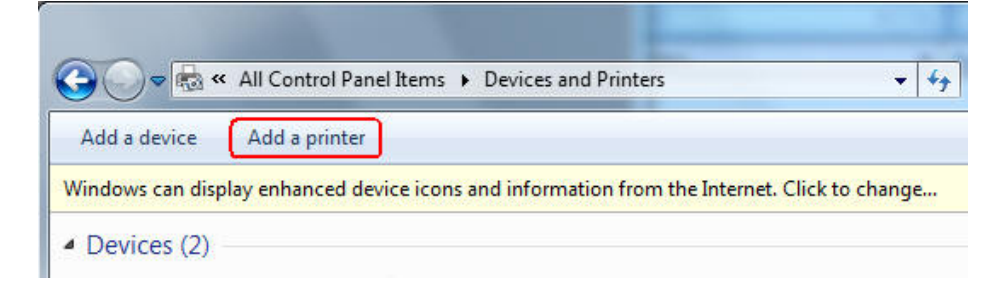

Figure 3-54

3. Select Add a local printer.

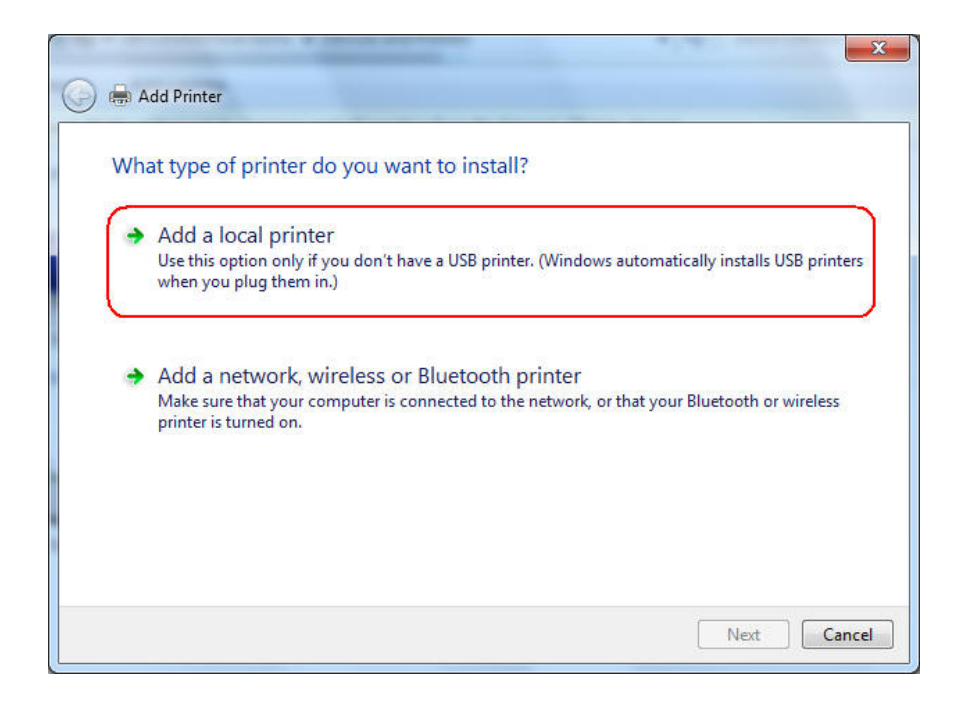

Figure 3-55

4. Select "Create a new port", and the type of port is "Standard TCP/IP Port".

| Choose a printer port           |                                               |                          |
|---------------------------------|-----------------------------------------------|--------------------------|
| A printer port is a type of con | nection that allows your computer to exchange | information with a print |
| DUse an existing port:          | LPT1: (Printer Port)                          |                          |
| Oreate a new port:              |                                               |                          |
| Type of port:                   | Standard TCP/IP Port                          |                          |
| a di filani i ayê               |                                               |                          |
|                                 |                                               |                          |
|                                 |                                               |                          |
|                                 |                                               |                          |
|                                 |                                               |                          |

Figure 3-56

5. Input the **IP address** of the print server and click **Next**. The windows will detect the TCP/IP Port. Please wait for the next page.

|                                    | -                                                                                     |
|------------------------------------|---------------------------------------------------------------------------------------|
| ne or IP address                   |                                                                                       |
| TCP/IP Device                      | 1                                                                                     |
| 192.168.3.10                       |                                                                                       |
| 192.168.3.10_1                     |                                                                                       |
| matically select the driver to use |                                                                                       |
|                                    |                                                                                       |
|                                    |                                                                                       |
|                                    | TCP/IP Device<br>192.168.3.10<br>192.168.3.10_1<br>matically select the driver to use |

Figure 3-57

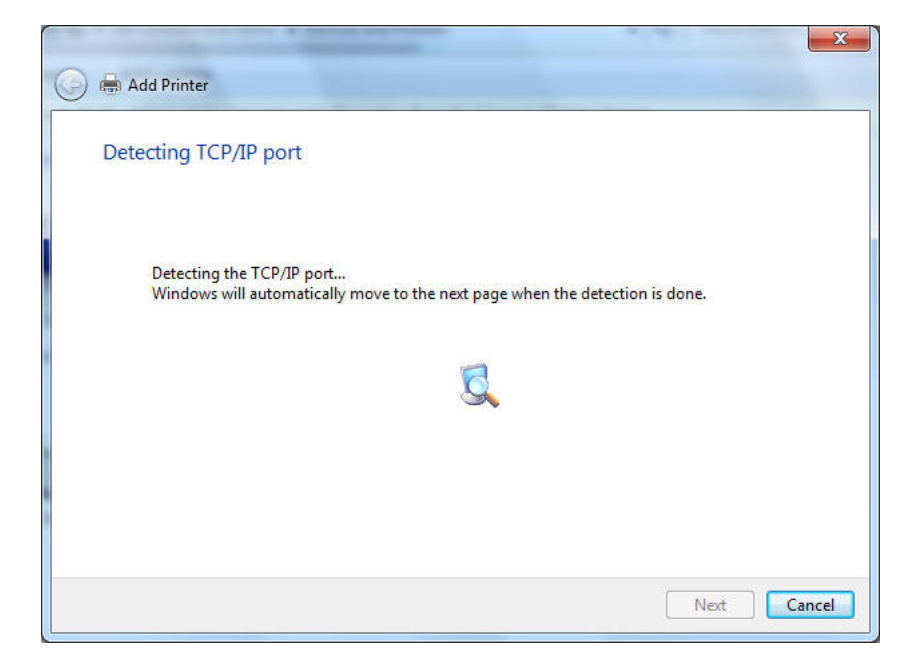

Figure 3-58

6. On the following page, select **Custom** and click **Settings**. And then on the next page, please select **LPR** as the Protocol and the Queue Name is **lp1**.

|                                                                                                    | For Seurgs                                        |
|----------------------------------------------------------------------------------------------------|---------------------------------------------------|
| Additional port information required                                                                                                    | Port Name: 192.168.3.10                           |
| The device is not found on the network. Be sure that:                                                                                                    | Printer Name or IP Address: 192.168.3.10 Protocol |
| 1. The device is turned on.                                                                                                    | Raw O LPR                                         |
| <ol> <li>The network is connected.</li> <li>The device is properly configured.</li> </ol>                                                                               | Raw Settings                                      |
| 4. The address on the previous page is correct.                                                                                                    | Port Number: 9100                                 |
| address and perform another search on the network. If you are sure the address is correct, sele<br>device type below.<br>Device Type<br>③ Standard Generic Network Card | t the LPR Settings<br>Queue Name: Ip1             |
| Custom     Settings                                                                                                    | SNMP Status Enabled                               |
|                                                                                                    | Community Name: public                            |
| Next                                                                                                    | Cancel SNMP Device Index 1                        |

Figure 3-59

7. The windows will ask you to install the driver of the printer. You can select one in the list or click **Have Disk** to install other drivers. Please follow the steps to finish the installation.

| Add Printer                                                | or                      |                                                                                                    |                   |
|------------------------------------------------------------|-------------------------|----------------------------------------------------------------------------------------------------|-------------------|
| Choose your print<br>To install the drive                  | er from th<br>r from an | e list. Click Windows Update to see more models.<br>installation CD, click Have Disk.                                                                                                    |                   |
| Manufacturer<br>HP<br>infotec<br>KONICA MINOLTA<br>Kyocera | *<br>•                  | Printers Printers Printers Physical Physical Phy | ^                 |
| This driver is digitally si                                | igned.<br>ing is imp    | Windows Update Hav                                                                                                    | re Disk<br>Cancel |

Figure 3-60

| 🕒 🖶 Add Printer     |                           |                      |            |         | ×    |
|---------------------|---------------------------|----------------------|------------|---------|------|
| Type a printe       | r name                    |                      |            |         |      |
| Printer name:       | HP Photosmart 2           | 700 series           |            |         |      |
| This printer will b | e installed with the HP P | hotosmart 2700 serie | es driver. |         |      |
|                     |                           |                      |            |         |      |
|                     |                           |                      |            |         |      |
|                     |                           |                      |            |         |      |
|                     |                           |                      |            |         |      |
|                     |                           |                      |            |         |      |
|                     |                           |                      |            | Next Ca | ncel |

Figure 3-61

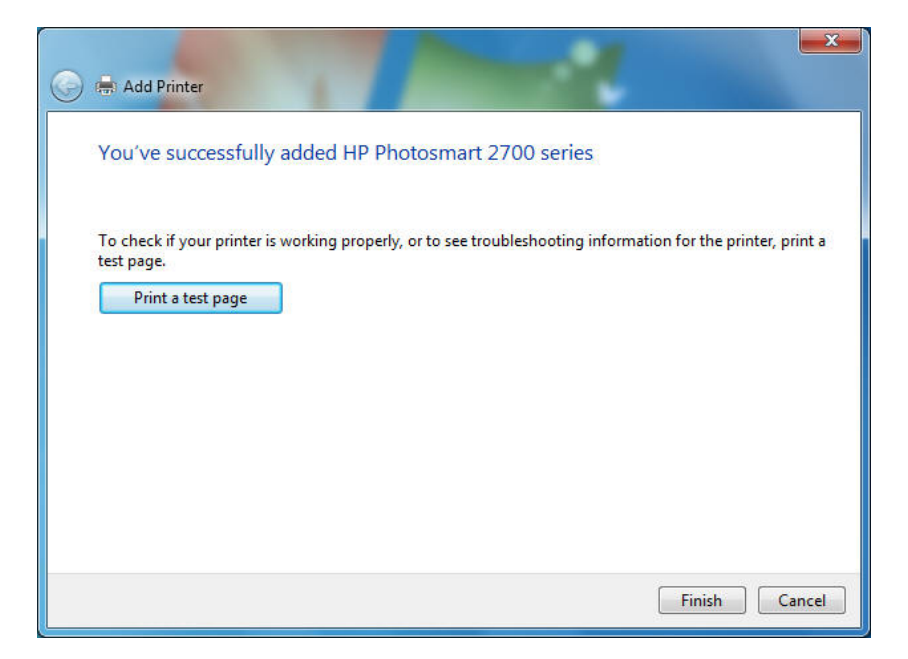

Figure 3-62

8. After that, the new printer is in the list. And you can enjoy the sharing.

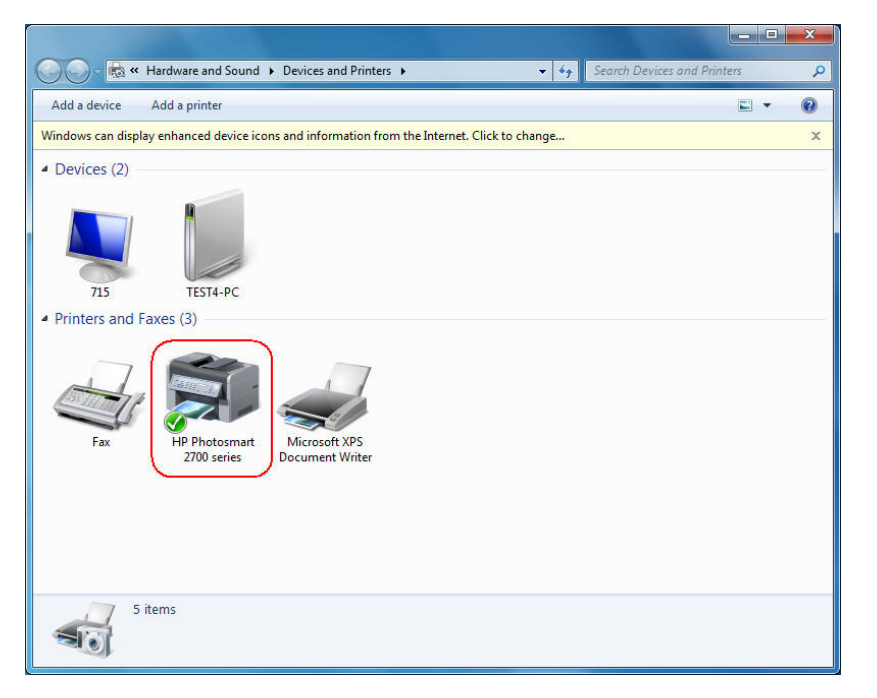

Figure 3-63

## Chapter 4. More Configuration for the Print Server

The Print Server contains an embedded web server that can be accessed through a supported web browser on a WLAN, for example, IE6, Firefox or above is recommended. The embedded web server provides access to configuration and management pages for the print server and the connected peripheral device.

To use the embedded web server, you should first connect your adapter to the print server.

## 4.1 Login

Open a web-browser and type in the IP address of the print server (the default is 192.168.0.10) in the address field of the browser to login to the web management of the print server.

| Address | 192.168.0.10 | * |
|---------|--------------|---|
|         |              |   |

Figure 4-1

After a moment, a login window will appear, similar to the Figure 4-2. Enter **admin** in lower case letters for the User Name. Then click the **OK** button or press the **Enter** key.

| .168.0.10                 | ? 🛛       |
|---------------------------|-----------|
|                           |           |
| 10                        |           |
| 🖸 admin                   | ~         |
|                           |           |
| <u>R</u> emember my passw | ord       |
|                           |           |
| ОК                        | Cancel    |
|                           | .168.0.10 |

Figure 4-2

Then the print server web management page will appear, with which you can configure all print server settings.

| TP                                | LINK                                  |                 |                |             | Network          | <b>FL-PS110P</b><br>Print Server |
|-----------------------------------|---------------------------------------|-----------------|----------------|-------------|------------------|----------------------------------|
| Status                            | Setup                                 | Misc            | Restart        | ]           |                  |                                  |
| System                            | Printer                               | TCP/IP          |                |             |                  | More                             |
| System I                          | This page                             | displays the ge | neral system i | nformation  | of the print ser | ver.                             |
| Print Ser<br>System C<br>System L | ver Name :<br>Contact :<br>.ocation : | 1P_PrintS       | ervFFEE10      |             |                  |                                  |
| System L                          | Jp Time :                             | 0:02:01         |                |             |                  |                                  |
| Firmware                          | Version :                             | 8.03.30T        | 0013 (2009/04  | /09 14:38:5 | 50)              |                                  |
| MAC Add                           | ress :                                | 94-0C-6D        | -F3-D6-FD      |             |                  |                                  |
| E-mail Al                         | ert :                                 | Disabled        |                |             |                  |                                  |
| Print Jobs                        |                                       |                 |                |             |                  |                                  |
| Job                               | User                                  | Elapsed<br>Time | Protocol       | Port        | Status           | Bytes<br>Printed                 |
|                                   |                                       |                 |                |             |                  | <u>View Job Log</u>              |

Figure 4-3

## 4.2 Status

The Status page shows the current information about the print server as shown in Figure 4-3. By clicking the corresponding tab, you can view the following information, including **System**, **Printer**, and **TCP/IP**.

### 4.2.1 System

| тр                                 | LINK                                  |                 |                |             | ا<br>Network     | <b>TL-PS110P</b><br>Print Server |
|------------------------------------|---------------------------------------|-----------------|----------------|-------------|------------------|----------------------------------|
| Status                             | Setup                                 | Misc            | Restart        | ]           |                  |                                  |
| System                             | Printer                               | ТСР/ІР          |                |             |                  | More                             |
| System I                           | This page                             | displays the ge | neral system i | nformation  | of the print ser | ver.                             |
| Print Serv<br>System C<br>System L | ver Name :<br>Contact :<br>.ocation : | 1P_PrintS       | ervFFEE10      |             |                  |                                  |
| System L                           | Jp Time :                             | 0:02:01         |                |             |                  |                                  |
| Firmware                           | Version :                             | 8.03.30T        | 0013 (2009/04  | /09 14:38:5 | 50)              |                                  |
| MAC Add                            | ress :                                | 94-0C-6D        | -F3-D6-FD      |             |                  |                                  |
| E-mail Al                          | ert :                                 | Disabled        |                |             |                  |                                  |
| Print Jobs                         |                                       |                 |                |             |                  |                                  |
| Job                                | User                                  | Elapsed<br>Time | Protocol       | Port        | Status           | Bytes<br>Printed                 |
|                                    |                                       |                 |                |             |                  | <u>View Job Log</u>              |

Figure 4-4

- Print Server Name: This option allows you to view device name of the print server. To correct the print server's device name.
- System Contact: This option allows you to view contact name of the print server and to check the print server's contact name who in charge of this device.
- System Location: This option allows you to view Location name of the print server and to confirm the print server's location name where the print server is located in the office's LAN.
- System Up Time: This option allows you to view uptime of the print server. When you start the print server, it will compute the print server from start time to power off time.
- Firmware Version: This option allows you to view firmware version of the print server. To verify the print server's firmware version is newer in this time.
- MAC Address: This option allows you to view Node ID of the print server. The Node ID is unique from any print server.
- **Email Alert:** This option allows you to view the status of Email Alert feature.
- > **Print Jobs:** This option allows you to view all the print jobs sent by any network user.

#### 4.2.2 Printer

| TP-LINK                           | TL-PS110P<br>Network Print Server                                                              |
|-----------------------------------|------------------------------------------------------------------------------------------------|
| Status Setup Mise                 | Restart                                                                                        |
| System Printer TCP/IP             | More                                                                                           |
| Note: If your printer does not su | server.<br>Ipport bi-directional function, some information may not be<br>correctly displayed. |
| Manufacturer :                    |                                                                                                |
| Model Number :                    |                                                                                                |
| Printing Language Supported :     | 11-4-20-20                                                                                     |
| Current Status :                  | Offline                                                                                        |
|                                   |                                                                                                |

Figure 4-5

- Manufacturer: This option allows you to view manufacturer of the printer. When the printer connected with the print server, it will be show in the manufacture box.
- Model Number: This option allows you to view model of the printer. When the printer connected with the print server, it will be show in the model box.
- Printing Language Supported: This option allows you to view command to set the printer. When the printer connected with the print server, it will be show in the command box.
- Current Status: This option allows you to view status of the printer. When the printer connected with the print server, it will be show in the status box. For Example: Waiting for job. It is means the printer already to printing.

## 4.2.3 TCP/IP

| TP-LINK                                                                                                    |                                                 | TL-PS110P<br>Network Print Server |
|----------------------------------------------------------------------------------------------------|-------------------------------------------------|-----------------------------------|
| Status Setup                                                                                                    | Misc Restart                                    |                                   |
| System Printer T                                                                                                    | CP/IP                                           | More                              |
| i his page displays the c                                                                                                    | urrent ICP/IP and Rendezvous (Bonjo             | ur) settings of the print server. |
| TCP/IP Settings                                                                                                    |                                                 |                                   |
| TCP/IP Settings<br>Use DHCP/BOOTP :                                                                                               | OFF                                             |                                   |
| TCP/IP Settings<br>Use DHCP/BOOTP :<br>IP Address :                                                                               | OFF<br>192.168.0.10                             |                                   |
| TCP/IP Settings<br>Use DHCP/BOOTP :<br>IP Address :<br>Subnet Mask :                                                              | OFF<br>192.168.0.10<br>255.255.255.0            |                                   |
| TCP/IP Settings<br>Use DHCP/BOOTP :<br>IP Address :<br>Subnet Mask :<br>Gateway :                                                 | OFF<br>192.168.0.10<br>255.255.255.0<br>0.0.0.0 |                                   |
| TCP/IP Settings<br>Use DHCP/BOOTP :<br>IP Address :<br>Subnet Mask :<br>Gateway :<br>Rendezvous Settings                          | OFF<br>192.168.0.10<br>255.255.255.0<br>0.0.0.0 |                                   |
| TCP/IP Settings<br>Use DHCP/BOOTP :<br>IP Address :<br>Subnet Mask :<br>Gateway :<br>Rendezvous Settings<br>Rendezvous Settings : | OFF<br>192.168.0.10<br>255.255.255.0<br>0.0.0.0 |                                   |

Figure 4-6

- Use DHCP/BOOTP: This option allows you to view DHCP/ BOOTP status. If there is a DHCP/BOOTP server on your network, this option allows the print server to obtain IP-related settings automatically from your DHCP server.
- IP Address: This option allows you to view IP address from the print server. The IP address must meet the IP addressing requirements of the network segment. (default: 192.168.0.10)
- Subnet Mask: This option allows you to view subnet mask from the print server.
- **Gateway:** This option allows you to view gateway from the print server.

## 4.3 Setup

The Setup page allows you to configure general system settings of he print server. By clicking the corresponding tab, you can configure the following items, including **System**, **Wireless**, and **TCP/IP**.

#### 4.3.1 System

Click **System**, the following screen will appear.

| TP-LINK                       | TL-PS110P<br>Network Print Server                         |
|-------------------------------|-----------------------------------------------------------|
| Status Setup Mis              | Restart                                                   |
| System Printer TCP/IP         | More                                                      |
| This setup page allows you    | to configure general system settings of the print server. |
| E-mail Alert Settings         |                                                           |
| E-mail Alert:                 | Disabled 💙                                                |
| SMTP Server IP Address:       | 0.0.0.0                                                   |
| Administrator E-mail Address: |                                                           |
| System Settings               |                                                           |
| Print Server Name :           | 1P_PrintServFFEE10                                        |
| System Contact :              |                                                           |
| System Location :             |                                                           |
| Administrator's Password      |                                                           |
| Account :                     | admin                                                     |
| Password :                    |                                                           |
| Re-type Password :            |                                                           |
|                               | Save & Restart                                            |
|                               | Sare a restart                                            |
|                               |                                                           |

Figure 4-7

- **E-mail Alert:** This option allows you to receive alert of the device.
- > SMTP Server IP Address: Enter the IP Address of the SMTP Server.
- > Administrator E-mail Address: Enter the e-mail address used to receive alert.
- Print Server Name: This option allows you to input device name of the print server. To correct the print server's device name.
- Password: This option allows you to change password of the print server. TL-PS110P is produced with no password. (default user name is admin, it's not available to change)

#### 4.3.2 Printer

Click **Printer**, the following screen will appear.

| TP-LINK                                     |                | TL-PS110P<br>Network Print Server |
|---------------------------------------------|----------------|-----------------------------------|
| Status Setup                                | Misc Restart   |                                   |
| System Printer                              | TCP/IP         |                                   |
| Parallel Port - Bi-direct<br>Printer Port : | Auto Detect 🕑  |                                   |
|                                             | Save & Restart |                                   |
|                                             |                |                                   |

Figure 4-8

Bi-directional Settings: This option allows you to select the bi-directional of the print server.
 There are two ways to select this option, includes Disable or Auto Detect.

## 4.3.3 TCP/IP

Click **TCP/IP**, the following screen will appear.

| TP-LINK                          | TL-PS110P<br>Network Print Server                                     |
|----------------------------------|-----------------------------------------------------------------------|
| Status Setup Mi                  | sc Restart                                                            |
| System Printer TCP/IP            | More                                                                  |
| This setup page allows you to co | nfigure TCP/IP and Rendezvous (Bonjour) settings of the print server. |
| TCP/IP Settings                  |                                                                       |
| C Obtain TCP/IP setting          | s automatically (use DHCP/BOOTP)                                      |
| Use the following TCP.           | /IP settings                                                          |
| IP Address :                     | 92.168.0.10                                                           |
| Subnet Mask : 2                  | :55.255.255.0                                                         |
| Default Gateway : 🛛              | .0.0.0                                                                |
| Rendezvous Settings              |                                                                       |
| Rendezvous Settings : E          | Enabled 💌                                                             |
| Service Name : 1                 | P_PrintServF3D6F                                                      |
|                                  | Save & Restart                                                        |

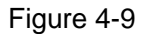

- Use DHCP/BOOTP: This option allows you to select DHCP/ BOOTP option. If there is a DHCP/BOOTP server on your network. This option allows the print server to obtain IP-related settings automatically from your DHCP server.
- IP Address: This option allows you to input IP address from the print server. The IP address must meet the IP addressing requirements of the network segment.

#### PNote:

On the TCP/IP Setup screen, specify a fixed IP address is highly recommended.

- Subnet Mask: This option allows you to input subnet mask from the print server. The IP address must meet the IP addressing requirements of the network segment.
- Default Gateway: This option allows you to input gateway from the print server. This IP address of gateway must meet the router or gateway to go across of the network segment.
- Rendezvous Settings: Enable/Disable the Rendezvous(Bonjour) support for Apple Mac OS X 10.2 or higher.

## 4.4 Misc

## 4.4.1 Factory Default

Click **OK** to restore the print server to its Factory Default settings.

| TP-LINK                                                                                                    |                                                                       | TL-P<br>Network Print                                                                         | S110P<br>Server |
|----------------------------------------------------------------------------------------------------|-----------------------------------------------------------------------|-----------------------------------------------------------------------------------------------|-----------------|
| Status Setup                                                                                                    | Misc                                                                  | estart                                                                                        |                 |
| Factory Default                                                                                                   | Firmware                                                              | Jpgrade                                                                                       |                 |
| <ul> <li>Click Factory Defa<br/>All current settings of<br/>Click Firmware Up<br/>server with new firm</li> </ul> | ult then OK to rela<br>vill be erased.<br>grade to browse t<br>iware. | ad all default settings in the print server<br>o your firmware directory and reload the<br>OK | . Warning!      |

Figure 4-10

## 4.4.2 Firmware Upgrade

Click **Browse...** to select the firmware file and then click **Firmware Upgrade** to upgrade the firmware of the print server.

| TP-LINK                                                                                                    |                  | TL-PS110P<br>Network Print Server |
|----------------------------------------------------------------------------------------------------|------------------|-----------------------------------|
| Status Setup                                                                                                    | Misc Restart     |                                   |
| Factory Default                                                                                                    | Firmware Upgrade |                                   |
| This page allows you to upgrade the firmware of the print server. Note: please make sure the firmware is correct before you proceed. If you do not know which firmware file you should use, please contact your local dealer for technical support. Firmware Upgrade Select Firmware Directory and File: Browse |                  |                                   |
|                                                                                                    | Firmware Upgrade |                                   |
|                                                                                                    |                  |                                   |

Figure 4-11

## 4.5 Restart

Click **OK** to reboot the print server.

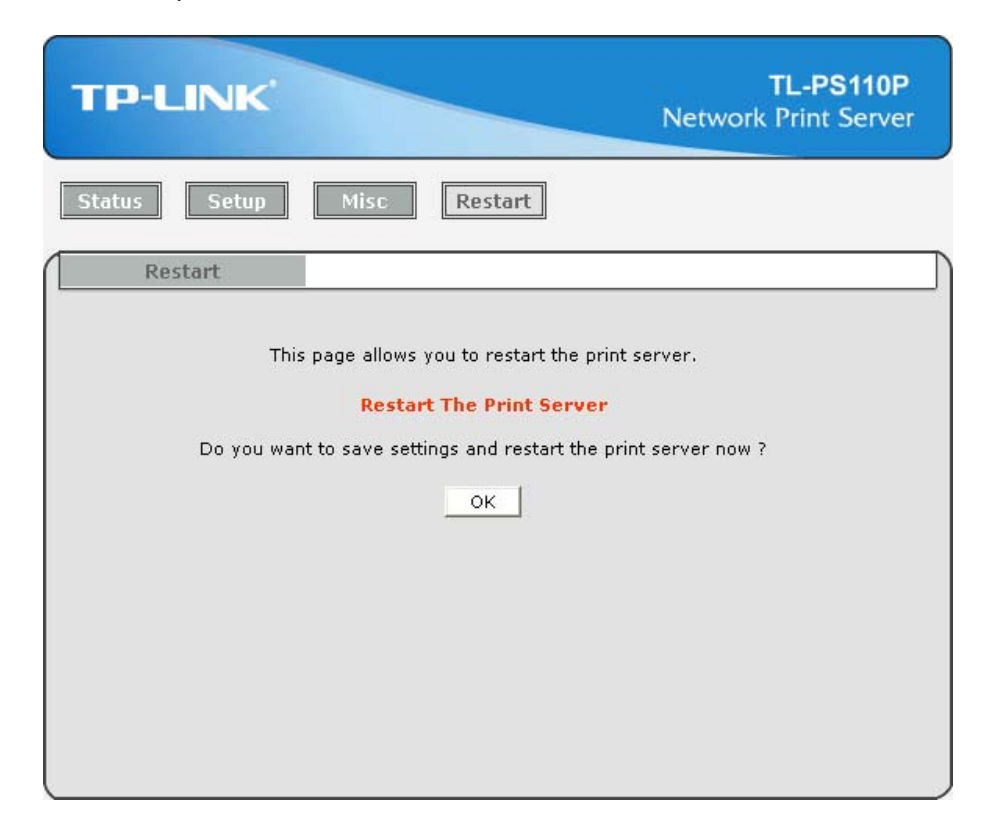

Figure 4-12

## Appendix A: How to Reset the Print Server

If you lose the connection with the TL-PS110P by doing wrong configuration, you need to reset it to factory and reconfigure it again.

Here are the steps for the resetting

- 1. Unplug the power adapter of the TL-PS110P;
- 2. Press and hold the **Reset** button on the TL-PS110P;
- 3. Plug in the power adapter of the print server with the **Reset** button pressed for about 10 seconds.
- 4. Release the **Reset** button.
- 5. The print server will restart.

## **Appendix B: Troubleshooting**

#### **General Troubleshooting Overview**

The most common problems, which cause the print server to perform improperly, are covered in this chapter. If a problem still exists after reading this chapter, please contact your dealer for technical support.

### 1) LED Light Indicators

The print server is equipped with LED lights to assist in diagnosing problems that are the result of the network and/or the print server hardware itself.

#### Status (Yellow)

When the print server unit is powered on, the *Status* LED will flash five times as part of the unit's **Power On Self Test (POST)**. This indicates that the print server hardware is properly configured.

#### PNote:

Make sure that the LED flashes five times (POST) upon connecting the power. If the unit does not flash five times, contact your dealer for a replacement or repair.

#### LAN (Green: 100Mbps; Yellow: 10Mbps)

#### 2) Power Related Problems

The print server requires an external AC power adapter in order for it to function. If you have a power problem, check to see whether the power cord or its connectors are damaged. More importantly, check to see that the AC power adapter included with the print server matches the AC voltage in your country or area. Using an incorrect AC adapter will damage your print server.

#### 3) Print Port Related Problems

Printing data failure may be caused by a loose connection of the print server to the parallel port of the printer. Check to see if any of the pins on the parallel port connector are damaged. In addition, check the cable connection. If the pins are damaged, contact your dealer for a replacement connector.

#### 4) TCP/IP Troubleshooting

When you are configuring a new print server on your NT/UNIX server through LPR Port printing under TCP/IP protocol, you might encounter the following problem in your initial installation steps:

" I can do the "arp" command. However, when I am going to ping or tftp the print server, it always shows Request timed out. I have checked the print server's power and it exactly passed the POST. Besides, the network cabling is OK. As such, I can't do tftp command to get and put the print server's configuration file and save its IP address permanently. I can't, therefore, continue installing the print server."

Regarding this problem, there are three possible causes:

#### A. The print server's Node ID you specified in the "arp" command is not correct.

If this is the case, please ensure the Node ID field in the corresponding entry of the print server's IP address in NT's ARP cache table is correct by typing the following command at NT's DOS prompt. "arp -a"

If the Node ID shown on the screen doesn't match the print server's Node ID, please follow the instructions below to reset the entry.

1. At NT's DOS prompt, type "arp -d <print server's IP address>" to delete the current entry.

2. Type "arp -s <print server's IP> <print server's Node ID>" to specify a new ARP entry.

3. Refer to Chapter 7 for the detailed instructions to complete the installation.

## B. The print server's IP address is duplicated or is as same as another computer's IP address on the network.

If this is the case, please consult your network administrator to obtain an unused IP address for your print server.

## C. The print server is on one segment and your Windows NT server is on the other segment.

(This troubleshooting guide will also apply to a multiple-segmented network while installing the print server)

For example, assuming the print server is on Segment A, NT server is on Segment B, and there is a gateway computer between Segment A and Segment B. The network might be a complete TCP/IP network, or a hybrid of TCP/IP and IPX/SPX network.

If this is the case, you have to adopt the following steps, depending on which platform the gateway computer is.

a. If the gateway computer is a NT/UNIX server:

You have to do the same "arp" command to specify an entry on the NT/UNIX computer as a gateway in order for it to forward your subsequent "ping" or/and "tftp" commands to the print server.

b. If the gateway computer is a Novell NetWare file server:

 Due to the presence of this NetWare file server, the IPX/SPX protocol might be used on your network. Therefore, we strongly suggest you run the **PSAdmin** from any client computer and select "*Manual Setup*" to specify the print server's IP address (For more detailed information about Manual Setup, please refer to Chapter 3). 2. If the solution described above is not applicable, you have to follow the instructions below to set up the print server's IP address.

For the purpose of explanation, we assume the NT server is on Segment A and its IP address is 192.72.214.66 (subnet mask: 255.255.255.224), the print server is going to be installed on Segment B, with IP address, for example, 192.72.214.100.

- 1. Find an unused IP address on Segment A for temporary use in the following steps, for example, 192.72.214.68.
- 2. Connect your print server to Segment A as a networked node.
- 3. On your NT server, type, for example, "arp -s 192.72.214.68 00-40-01-3F-02-AB". Please note, in this arp command you have to type 192.72.214.68 on purpose. Do not type this IP address as 192.72.214.100.
- 4. Type "tftp 192.722.214.68 get config.txt". The configuration file will then be retrieved and transferred to your NT server.
- 5. Type "edit config.txt" to modify this configuration file.
- 6. In your editor, modify "BoxIPAddress" field from "0.0.0.0" to "192.72.214.100". Leave other options as default and do not change their values. When done, save this new file and quit from your editor. Please note, in this step you must specify an IP address which is valid on Segment B, such as 192.72.214.100 in this example, rather than 192.72.214.68.
- 7. Type, for example, "tftp 192.72.214.68 put config.txt" to save this new configuration back to print server.
- 8. Move the print server back to the Segment B.
- 9. Done!

## **Appendix C: Frequently Asked Questions**

### 1) Question A:

Print jobs are sent to the print queue successfully, but fail to be sent to the printer.

#### Possible explanations:

1. The Print server Name/Print Queue configuration is incorrect.

2. The Print server name specified and stored in the print server memory doesn't match the same one.

- 3. The power adapter connected to the print server is loose or disconnected.
- 4. The printer is off-line, jammed or out of paper.

#### Solutions:

- 1. Check all the information in print port setting.
- 2. Check all the information of the print server by running PSAdmin.
- 3. Check to see that if the power adapters are properly connected.
- 4. Recheck the print server connection by running the PSAdmin.

#### 2) Question B

Print jobs start printing, but print very slowly or print unknown characters.

#### Possible explanation and solution:

A printer driver is missing or is incompatible with that printer. Using a print driver that is not specific for the printer can cause printing errors. Install the proper printer driver. If these printer drivers are not available to you, please contact your printer manufacturer.

#### 3) Question C

The upgrading process indication bar stops and does not seem to proceed again while upgrading the print server.

#### Possible Explanation:

There might be a network problem. This causes the upgrading procedure to fail.

#### Solutions:

1) Check the wireless network connection, especially from the workstation running the PSAdmin to the print server unit.

2) Upgrade the print server again by PSAdmin or WEB browser.

#### 4) Question D

The setup Wizard can't find print server.

#### **Possible Explanation:**

The Personal Firewall installed in your computer blocks the connection.

#### Solution:

Please disable the Personal Firewall temporarily or adjust the security level to lower.

## **Appendix D: Additional Installation Instructions**

### Panasonic KX-P6100/6300/6500

If you are using a Panasonic KX-P6100/6300/6500 laser printer with the print server through the **Network Print Port** under Windows 95/98, please redirect the printer named "**Panasonic KX-P6100 PCL**" or "**Panasonic KX-P6300 PCL**", or "**Panasonic KX-P6500 PCL**" to the print server through the **Network Print Port**.

DO NOT redirect the printer named "Panasonic KX-P6100 GDI", "Panasonic KX-P6300 GDI", or "Panasonic KX-P6500 GDI" to the print server.

Please note that the print server doesn't support printing with host-based printers, e.g. CAPT, GDI, and PPA printers. Furthermore, the print server doesn't support any non-printing functions of MFP (Multiple Function Printer).

In case of static electricity or noise of power cable issue causes print server to disconnect, please re-plug the USB cable or re-start power to connect again.